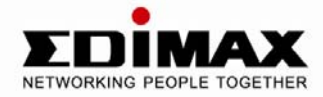

# 150Mbps Wireless ADSL2/2+ Modem Router

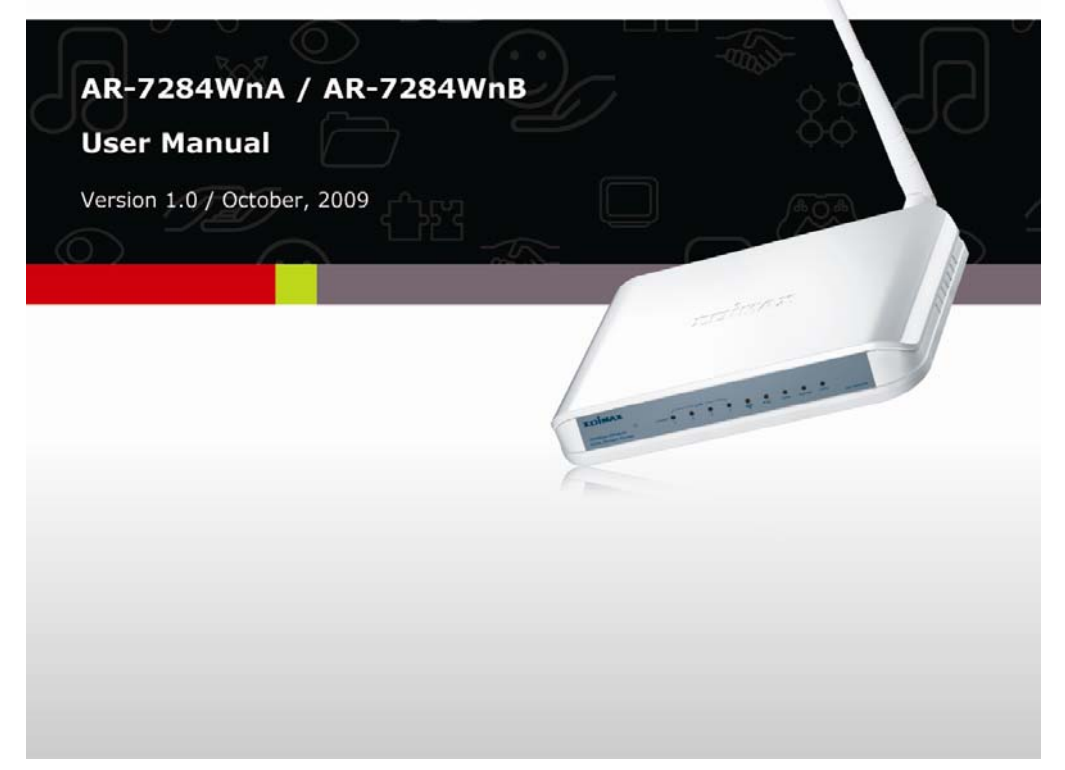

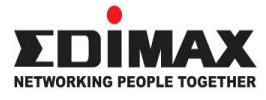

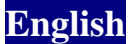

Copyright<sup>©</sup> by Edimax Technology Co, LTD. all rights reserved. No part of this publication may be reproduced, transmitted, transcribed, stored in a retrieval system, or translated into any language or computer language, in any form or by any means, electronic, mechanical, magnetic, optical, chemical, manual or otherwise, without the prior written permission of this Company.

This company makes no representations or warranties, either expressed or implied, with respect to the contents hereof and specifically disclaims any warranties, merchantability or fitness for any particular purpose. Any software described in this manual is sold or licensed "as is". Should the programs prove defective following their purchase, the buyer (and not this company, its distributor, or its dealer) assumes the entire cost of all necessary servicing, repair, and any incidental or consequential damages resulting from any defect in the software. Further, this company reserves the right to revise this publication and to make changes from time to time in the contents hereof without obligation to notify any person of such revision or changes.

The product you have purchased and the setup screen may appear slightly different from those shown in this QIG. For more detailed information about this product, please refer to the User Manual on the CD-ROM. The software and specifications are subject to change without notice. Please visit our web site <u>www.edimax.com</u> for the update. All rights reserved including all brand and product names mentioned in this manual are trademarks and/or registered trademarks of their respective holders.

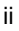

### Notice according to GNU/GPL-Version 2

This product includes software that is subject to the GNU/GPL-Version 2. You find the text of the license on the product cd/dvd. The program is free software and distributed without any warranty of the author. We offer, valid for at least three years, to give you, for a charge no more than the costs of physically performing source distribution, a complete machine-readable copy of the corresponding source code. Please contact Edimax at: Edimax Technology co., Ltd, NO. 3, Wu-Chuan 3rd RD Wu-Ku-Industrial Park, Taipei Hsien, Taiwan. R.O.C., TEL : +886-2-77396888, FAX : +886-2-77396887, sales@edimax.com.tw

### Contents

| 1 Introduction |          |        |                  | 1                        |    |  |  |
|----------------|----------|--------|------------------|--------------------------|----|--|--|
|                | 1.1      |        | Pac              | kage List                | 2  |  |  |
|                | 1.2 Safe |        |                  | ty Cautions              | 3  |  |  |
|                | 1.3 LED  |        |                  | s and Interfaces         | 4  |  |  |
|                | 1.4 Syst |        |                  | em Requirements6         |    |  |  |
|                | 1.5      |        | Feat             | ures                     | 7  |  |  |
| 2              | Hard     | lware  | Insta            | Illation                 | 8  |  |  |
|                | 2.1      |        | Con              | necting the ADSL Router8 |    |  |  |
|                | 2.2      |        | USB Installation |                          |    |  |  |
| 3              | Abo      | ut the | Web              | Configurator             | 12 |  |  |
|                | 3.1      |        | Acce             | ess the Device           | 12 |  |  |
|                | 3.2 Set  |        | Setu             | ıp                       | 13 |  |  |
|                |          | 3.2.1  | 1                | Wizard                   | 13 |  |  |
|                |          | 3.2.2  | 2                | Internet Setup           | 23 |  |  |
|                |          | 3.2.3  | 3                | Wireless Setup           | 25 |  |  |
|                |          | 3.2.4  | 1                | Local Network            |    |  |  |
|                |          | 3.2.5  | 5                | Time and Date            | 30 |  |  |
|                |          | 3.2.6  | 6                | Logout                   | 31 |  |  |
|                | 3.3      |        | Adva             | anced                    | 31 |  |  |
|                |          | 3.3.1  | 1                | Advanced Wireless        | 31 |  |  |
|                |          | 3.3.2  | 2                | Port Forwarding          | 40 |  |  |
|                |          | 3.3.3  | 3                | DMZ                      | 42 |  |  |
|                |          | 3.3.4  | 4                | Parental Control         | 42 |  |  |
|                |          |        |                  | I                        |    |  |  |

|     | 3.3.5  | Filtering Options   |
|-----|--------|---------------------|
|     | 3.3.6  | QoS Configuration   |
|     | 3.3.7  | Firewall Settings56 |
|     | 3.3.8  | DNS                 |
|     | 3.3.9  | Dynamic DNS59       |
|     | 3.3.10 | Network Tools60     |
|     | 3.3.11 | Routing72           |
|     | 3.3.12 | Schedules76         |
| 3.4 | Man    | agement77           |
|     | 3.4.1  | System77            |
|     | 3.4.2  | Firmware Update78   |
|     | 3.4.3  | Access Controls     |
|     | 3.4.4  | Diagnostics         |
|     | 3.4.5  | Log Configuration83 |
| 3.5 | Statu  | JS                  |
|     | 3.5.1  | Device Info         |
|     | 3.5.2  | Wireless Clients    |
|     | 3.5.3  | DHCP Clients        |
|     | 3.5.4  | Logs                |
|     | 3.5.5  | Statistics          |
|     | 3.5.6  | Route Info          |

# **1** Introduction

The AR-7284WnA supports AnnexA mode. It provides four 10/100 base-T Ethernet ports for user. The device provides high-speed ADSL2+ broadband connection to the Internet or Intranet for high-end users, such as net bars and office users. It provides high performance access to the Internet, downstream up to 24 Mbps and upstream up to 1 Mbps. The device supports WLAN access to the Internet, such as WLAN AP or WLAN device. It complies with IEEE 802.11b/g, IEEE 802.11n specifications, WEP, WPA, and WPA2 security specifications.

You can configure the router by running the Setup Wizard in the CD-ROM provided in the package. The wizard provides quick setup for Internet connection, Ethernet WAN Internet connection, SSID, wireless security, firmware upgrade and changing router's password. When you start the Setup Wizard, you will get the following Welcome screen. Please choose the language to start with and follow the easy steps in the Wizard. No instruction for the Setup Wizard is given here.

If you lost the CD-ROM or you prefer the traditional web setup, please follow the procedures in Manual to configure the router

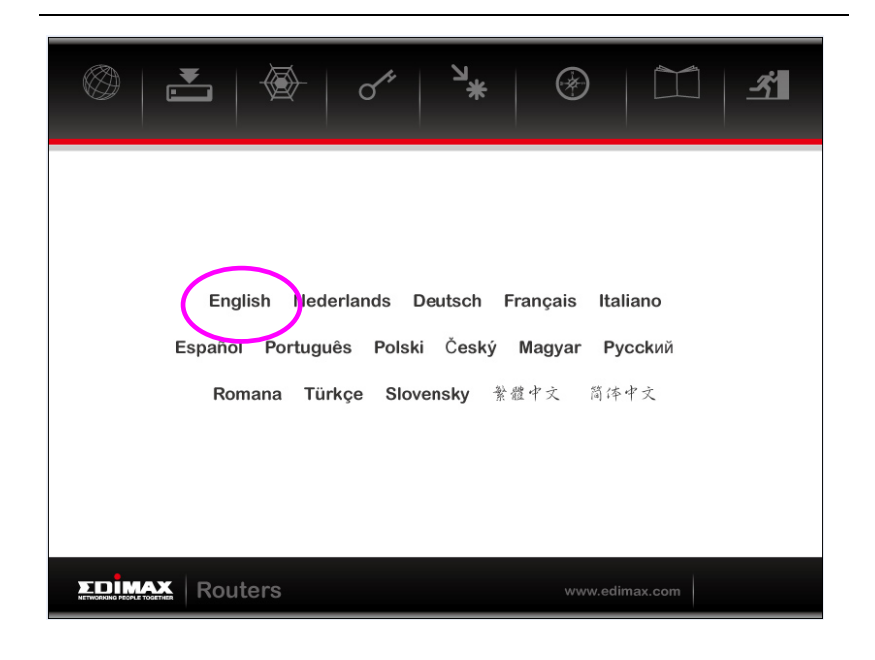

# 1.1 Package List

- 1 x AR-7284WnA or AR-7284WnB
- 1 x external splitter
- 1 x power adapter
- 2 x telephone cables (RJ-11)
- 1 x Ethernet cable (RJ-45)
- 1 x Quick Installation Guide(QIG)
- 1 x CD (Multi-languages EZmax Wiard / QIG, USB driver & English Manual)
  - 2

# 1.2 Safety Cautions

Follow the following instructions to prevent the device from risks and damage caused by fire or electric power:

- Use volume labels to mark the type of power.
- Only use the power adapter packed within the device package.
- Pay attention to the power load of the electric outlet or power extension cord. An overloaded power outlet or damaged lines and plugs may cause electric shock or fire accident. Check the power cords regularly. If you find any damage, replace it as soon as possible.
- It's necessary to prepare proper space for heat dissipation to avoid damage caused by overheating. The long and thin holes on the device are designed for heat dissipation and to ensure that the device works normally. Do not cover these heat dissipation holes.
- Do not put this device in high temperature environment and avoid direct sunlight.
- Do not put this device in humid or watery environment. Do not spill any fluid on this device.
- Do not connect this device to any PCs or electronic products, unless our customer engineer or your broadband provider instructs you to do so, because any wrong connection may lead to electric or fire risk.
- Do not place this device on an unstable surface.

# 1.3 LEDs and Interfaces

### Front Panel

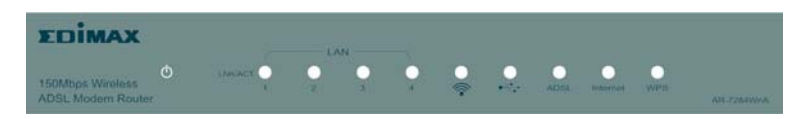

### Figure 1 Front panel

The following table describes the LEDs of the device.

| LED             | Color | Status  | Description                            |                                    |  |    |
|-----------------|-------|---------|----------------------------------------|------------------------------------|--|----|
|                 |       | Off     | The power is off.                      |                                    |  |    |
|                 | Green | 0       | The power is on and the initialization |                                    |  |    |
| Û               |       | On      | is normal.                             |                                    |  |    |
|                 | Red   | On      | The device is initiating.              |                                    |  |    |
|                 | Reu   | Blinks  | The firmware is upgrading.             |                                    |  |    |
|                 |       | Off     | No LAN link.                           |                                    |  |    |
|                 |       | Plinko  | Data is being transmitted through      |                                    |  |    |
| LAIN<br>1/2/2/4 | Green | DIIIIKS | the LAN interface.                     |                                    |  |    |
| 1/2/3/4         |       |         | 0                                      | The connection of LAN interface is |  |    |
|                 |       | On      | normal.                                |                                    |  |    |
|                 |       | Off     | No WLAN connection.                    |                                    |  |    |
| <u> </u>        | Green |         | Blinks                                 | Data is transmitted through the    |  |    |
| 1               |       | DIIIIKS | WLAN interface.                        |                                    |  |    |
|                 |       | On      | The connection of WLAN interface is    |                                    |  |    |
|                 |       | 011     | normal.                                |                                    |  |    |
|                 |       | Off     | No USB signal is detected.             |                                    |  |    |
| •               | Green | Blinks  | Data is passing through USB port.      |                                    |  |    |
|                 |       |         |                                        |                                    |  | On |
|                 |       | Off     | Initial self-test is failed.           |                                    |  |    |
|                 | Croon | Blinks  | The device is detecting DSL signal.    |                                    |  |    |
| ADOL            | Green | On      | The DSL line connection is             |                                    |  |    |
|                 |       |         | established.                           |                                    |  |    |
| Internet        | Green | Off     | The device is running under Bridge     |                                    |  |    |

| LED | Color | Status         | Description                                                                                                    |  |  |
|-----|-------|----------------|----------------------------------------------------------------------------------------------------|--|--|
|     |       |                | mode, DSL connection is not                                                                                                    |  |  |
|     |       | -              | present, or the power is off.                                                                                                    |  |  |
|     |       | On             | Connected to network.                                                                                                    |  |  |
|     | Red   | On             | Network connection failed.                                                                                                    |  |  |
|     |       | On             | The WPS indicator will light for 5 minutes after the WPS service is registered successfully.                                                                                                    |  |  |
| WPS | Green | Blink<br>Green | <ul> <li>The WPS indicator will light for 0.2s, and then off for 0.1s when the WPS button is pressed and the network card is ready for register.</li> <li>The WPS indicator will blink every 0.1s to indicate the WPS service fails to register.</li> <li>The WPS indicator lights for 5 times and off for 0.5s to indicate there are two or more wireless network cards register at the same time.</li> </ul> |  |  |
|     |       | Off            | WPS service is not ready or WPS service has been setup successfully.                                                                                                    |  |  |

### **Rear Panel**

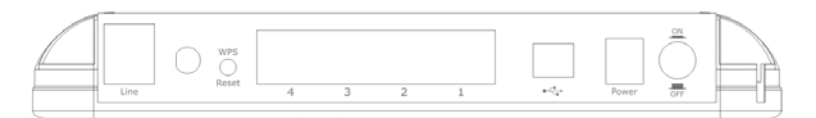

Figure 2 Rear panel

The following table describes the interface of the device.

| Interface/Button | Description                                                                                                    |  |  |  |  |
|------------------|----------------------------------------------------------------------------------------------------|--|--|--|--|
| Line             | RJ-11 interface that connects to the telephone set through the telephone cable.                                                                                            |  |  |  |  |
| WPS/Reset        | <ul> <li>Press the button for 3 seconds to enable WPS.</li> <li>Press the button for 8 seconds to restore factory default configurations and reboot the device.</li> </ul> |  |  |  |  |
| LAN1/2/3/4       | Ethernet RJ-45 interface is connected to the<br>Ethernet interfaces of computers or Ethernet<br>devices.                                                                   |  |  |  |  |
| 0 <del>\</del>   | USB device interface is connected to PC or other network devices.                                                                                                    |  |  |  |  |
| Power            | Power Jack that connects to power adapter. The power adapter output is: 12 V DC, 800 mA.                                                                                   |  |  |  |  |
| ON/OFF           | Power switch.                                                                                                    |  |  |  |  |

# **1.4 System Requirements**

Recommended system requirements are listed as follows:

- An 10 baseT/100BaseT Ethernet interface on your PC
- A hub or switch (connected to multiple PCs through one of Ethernet interfaces on this device)
- Operating system: Windows 98SE, Windows 2000, Windows ME, or Windows XP

 Internet Explorer V5.0 or higher, Netscape V4.0 or higher, or Firefox 1.5 or higher

# 1.5 Features

The device supports the following features:

- Various line modes
- External PPPoE dial-up access
- Internal PPPoE and PPPoA dial-up access
- Leased line mode
- Zero installation PPP bridge mode (ZIPB)
- 1483B, 1483R, and MER access
- Multiple PVCs (up to eight), PVCs are independent
- Single PVC with multiple sessions
- Multiple PVCs with multiple sessions
- Binding PVC ports
- 802.1Q and 802.1P protocol
- DHCP server
- NAT and NAPT
- Static route
- Firmware upgrade via Web, TFTP and FTP
- Reset to the factory default setting
- DNS relay
- Virtual server
- DMZ
- Web user interface
- System status display
- PPP session PAP and CHAP
- IP filter
- IP QoS
- Remote access control
- Remote management
- Backup and restoration of configuration file
- Ethernet interface supports crossover detection, auto-correction and polarity correction
- UPnP

# 2 Hardware Installation

### 2.1 Connecting the ADSL Router

Step 1 Connect the 'Line' port of the device and the 'Modem' port of the ADSL splitter with a telephone cable. Connect the phone to the 'Phone' port of the splitter through a telephone cable. Connect the incoming line to the 'Line' port of the splitter.

The splitter has three ports:

- Line: Connect to the phone port on the wall (RJ-11 jack).
- Modem: Connect to the DSL port of the device.
- Phone: Connectto a telephone set.
- Step 2 Connect the LAN port of the device to the network card of the PC through an Ethernet cable (MDI/MDIX).

Use twisted-pair cables to connect with the Hub or switch.

Step 3 Plug one end of the power adapter to the wall outlet and connect the other end to the Power port of the device.

Connection type 1: Figure 3 shows the application diagram for the connection of the device, PC, splitter and telephone sets, when no telephone set is placed before the splitter.

Note:

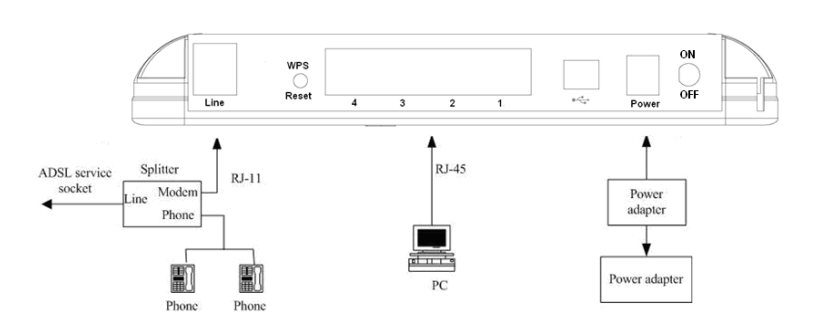

Figure 3 Connection diagram (without telephone sets before the splitter)

Connection type 2: Figure 4 displays the application diagram for the connection of the device, PC, splitter and telephone sets when a telephone set is placed before the splitter. As illustrated in the following figure, the splitter is installed

close to the device.

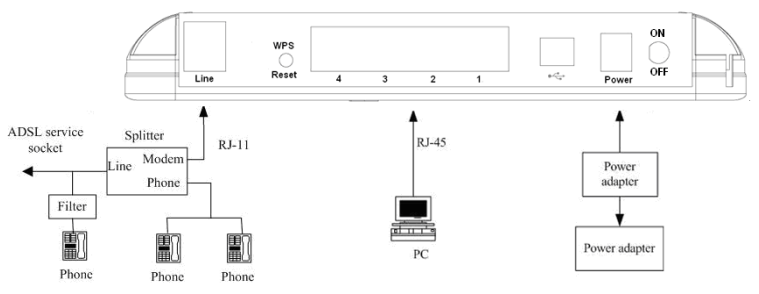

Figure 4 Connection diagram (with a telephone set before the splitter) Connection 1 is recommended.

#### Note:

When connection type 2 is used, the filter must be installed close to the telephone cable. See Figure 4. Do not use the splitter to replace the filter.

Installing a telephone before the splitter may cause connection problem between the device and the central office, or failure of Internet access, or slow connection speed. If you really need to add a telephone set before the splitter, you must add a microfilter before a telephone set. Do not connect several telephones before the splitter or connect several telephones with one microfilter.

## 2.2 USB Installation

To connect the DSL gateway to the USB port of the PC, follow the instructions listed as follow:

- Step 1 Connect one end of the USB cable to the USB port of the DSL gateway. As the cable has two different connectors and each connector is keyed, you may need to try both connectors and different orientations.
- Step 2 Connect the other end of the USB cable into the USB port of the PC.
- **Step 3** For USB installation on Windows XP, once the PC powers up, a message appears in the system tray indicating that new hardware is found.

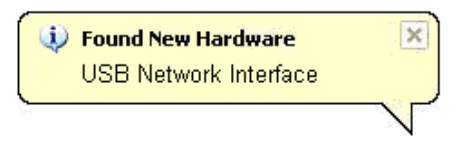

Step 4 The Found New Hardware Wizard dialog box appears. Select Install the software automatically (Recommended) and insert the Manual and Driver CD-ROM. Click Next. The system searches CD-ROM for the best USB driver.

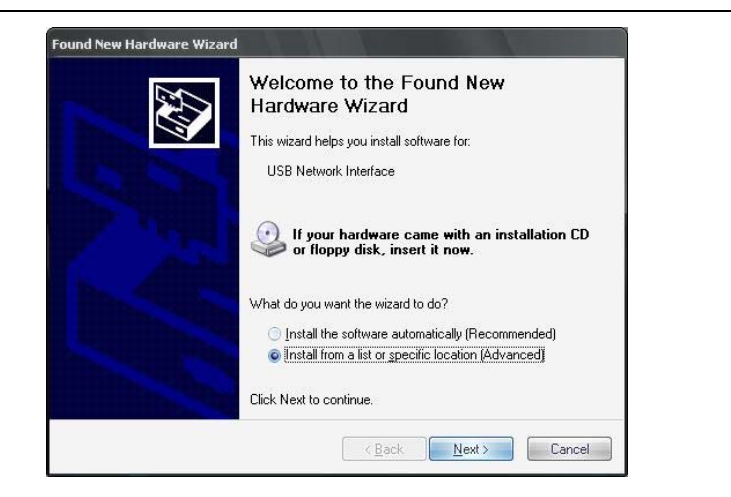

Step 5 The dialog will instruct you to choose driver from specific location.

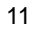

# 3 About the Web Configurator

This chapter describes how to configure the device by the Web-based configuration utility.

### 3.1 Access the Device

Follow the following instructions to access the device for the first time.

- Step 1 Open the Internet Explorer (IE) browser and enter http://192.168.2.1.
- Step 2 The Login page shown in the following figure appears. Enter the user name and password.
  - The user name and password of the super user are **admin** and **1234**.
  - The user name and password of the normal user are user and user.

| $  o \rangle$ | Ð          | 85<br>RN    | Ć۲3               | 0                               | D Y | 202   |
|---------------|------------|-------------|-------------------|---------------------------------|-----|-------|
| රස            |            | LE TOGETHER |                   |                                 |     | -<br> |
| 0             | 80         | ረንደብ        | <b>\$</b>         | O <sub>C</sub>                  | 80  |       |
| Input us      | ername and | l password  | UserNar<br>Passwo | ne admin -<br>ord eeee<br>login |     |       |
|               |            |             |                   |                                 |     |       |

12

If you successfully logged in as the super user, the web page as shown in the following figure appears.

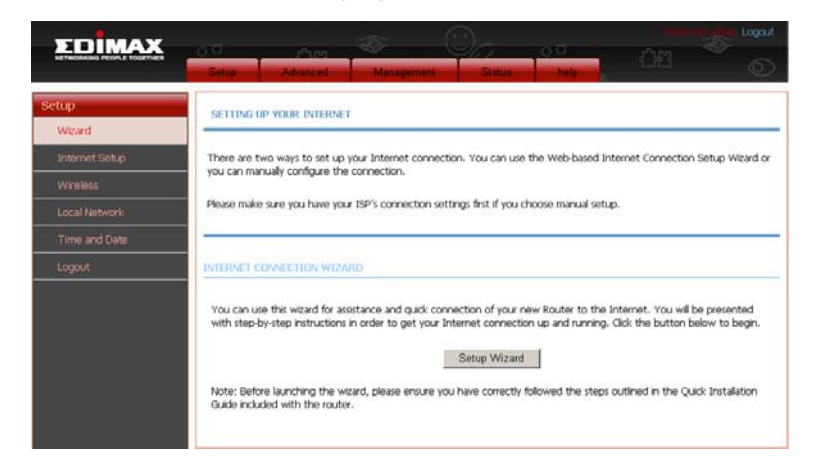

## 3.2 Setup

### 3.2.1 Wizard

**Wizard** enables fast and accurate configuration of Internet connection and other important parameters. The following sections describe these configuration parameters.

When subscribing to a broadband service, you should be aware of the connection method. Your physical WAN device can be Ethernet, DSL, or both of them. Technical information about the properties of your Internet connection is provided by your Internet service provider (ISP). For example, your ISP should inform you whether you are connected to the Internet using a static or dynamic IP address, or the protocol, such as PPPoA or PPPoE, that you use to communicate over the Internet.

# **Step 1** Choose **Setup** > **Wizard**. The page shown in the following figure appears.

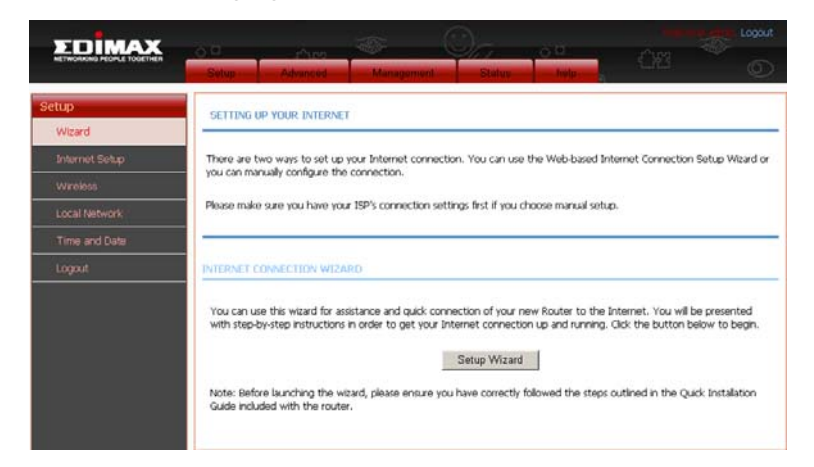

Step 2 Click Setup Wizard. The page shown in the following figure appears.

| FOIMAX                    |                                                                                                    |                 |          |                     |              |     |   |
|---------------------------|----------------------------------------------------------------------------------------------------|-----------------|----------|---------------------|--------------|-----|---|
| NETWONONG PEOPLE TOOFTHER | Selup                                                                                                    | Advanced        | Managemr | nt Statut           | halp         | 083 | Ó |
| Setup<br>Weard            | WELCOM                                                                                                    | E TO SETUP WIZA | RD       |                     |              |     |   |
| Internet Setup            | This witard will guide you through a step-by-step process to configure your new router and connect to the Internet. |                 |          |                     |              |     |   |
| Wreless                   |                                                                                                    |                 | • Ste    | 1 : Set Time and I  | Date         |     |   |
| Local Network             |                                                                                                    |                 | • Ste    | 2 : Setup Internet  | Connection   |     |   |
| Time and Date             |                                                                                                    |                 | • Ste    | 3 : Configure Wire  | less Network |     |   |
| Logout                    |                                                                                                    |                 | • Ste    | 9 4 : Completed and | Quit         |     |   |
|                           |                                                                                                    |                 |          | Next Can            | cel          |     |   |

Step 3 There are four steps to configure the device. Click Next to continue.

| EDİMAX                     |                                                                                                    |
|----------------------------|----------------------------------------------------------------------------------------------------|
| NETWORKING PEOPLE TOGETHER | Setup Advanced Management Status help                                                                                                    |
| tup                        | STEP 1: SET TIME AND DATE                                                                                                    |
| Wizard                     |                                                                                                    |
| Internet Setup             | The Time Configuration option allows you to configure, update, and maintain the correct time on the internal system cloc<br>from this section you can set the time some that you are in and set the XTP (Network Time Portocol) Server, Davidit                                                   |
| Wireless                   | Saving can also be configured to automatically adjust the time when needed.                                                                                                    |
| Local Network              |                                                                                                    |
| Time and Date              | IME SETTING                                                                                                    |
| Logout                     | Automatically synchronize with Internet time servers                                                                                                    |
|                            | 1st NTP time server : 192.188.2.10                                                                                                    |
|                            |                                                                                                    |
|                            | 2th NIP time server : 192.168.2.100                                                                                                    |
| г                          | Zth NIP time server : 1921682300                                                                                                    |
| <u>1</u>                   | Zth NIP time server : 192.168.2.100  IME CONFIGURATION  Time Zone : [(GMT+00.00)Being, Horg Kong                                                                                                    |
| Ţ                          | Time Zone : (CMT+00:00) Being, Hong Kong                                                                                                    |
|                            |                                                                                                    |
|                            | Zith NTP time server :     192.169.2.100         Ime Constant :     (CMF-00:00) Being, Hong Kong         Ime Zone :     (CMF-00:00) Being, Hong Kong         Image: Constant :     Yoar         Mon     Days       Daylight Saving End :     Yoar       Mon     Days       Hour     Mon       Sec |

Step 5 Configure the Internet connection.

Select the country and ISP. Set the VPI and VCI. If you failed to find the country and ISP from the drop-down lists, select **Others**. Click **Next**. If the **Protocol** you selected is **PPPoE** or **PPPoA**, the page shown in either of the two following figures appears.

| STEP 2: SETUP INTERNET CONNECTION                                                                                                    |         |            |  |  |  |  |  |  |
|----------------------------------------------------------------------------------------------------|---------|------------|--|--|--|--|--|--|
| Please select your ISP (Internet Service Provider) from the list below.                                                                                                    |         |            |  |  |  |  |  |  |
| Protocol :                                                                                                    | PPPoE - |            |  |  |  |  |  |  |
| Encapsulation Mode:                                                                                                    | LLC 👤   |            |  |  |  |  |  |  |
| VPI :                                                                                                    | 0       | (0-255)    |  |  |  |  |  |  |
| VCI :                                                                                                    | 35      | (32-65535) |  |  |  |  |  |  |
| Search Available PVC :                                                                                                    | Scan    |            |  |  |  |  |  |  |
| PPPOE/PPPOA Please enter your Username and Password as provided by your ISP (Internet Service Provider). Please enter the information exactly as shown taking note of upper and lower cases. Click "Next" to continue. |         |            |  |  |  |  |  |  |
| Username                                                                                                    | :       |            |  |  |  |  |  |  |
| Password                                                                                                    | :       |            |  |  |  |  |  |  |
| Confirm Password                                                                                                    | :       |            |  |  |  |  |  |  |
|                                                                                                    |         |            |  |  |  |  |  |  |

| STEP 2: SETUP INTERNET CONNECTION                                                                                           |                                                           |                                               |
|----------------------------------------------------------------------------------------------------|-----------------------------------------------------------|-----------------------------------------------|
| Please select your ISP (Internet Service Provider) from                                                                     | the list below.                                           |                                               |
| Protocol :                                                                                                    | PPPoA                                                     |                                               |
| Encapsulation Mode:                                                                                                    |                                                           | _                                             |
| VPI :                                                                                                    | 0                                                         | (0-255)                                       |
| VCI :                                                                                                    | 35                                                        | (32-65535)                                    |
| Search Available PVC :                                                                                                    | Scan                                                      |                                               |
| PPPOE/PPPOA<br>Please enter your Username and Password as provided<br>information exactly as shown taking note of upper and | l by your ISP (Internet Se<br>I lower cases, Click "Next" | vice Provider). Please enter the to continue. |
| Username :                                                                                                    |                                                           | _                                             |
| Password :<br>Confirm Password :                                                                                            |                                                           |                                               |
| Back                                                                                                    | Next Cancel                                               |                                               |
| Set the user name and payour ISP.<br>If the <b>Protocol</b> is <b>Dyna</b>                                                  | assword her<br>I <b>mic IP</b> , the                      | e,which is provided by<br>e page shown in the |
| following figure appears.                                                                                                   |                                                           | -                                             |
| STEP 2: SETUP INTERNET CONNECTION                                                                                           |                                                           |                                               |

| Please select your ISP (Internet Service Provider) from the list below. |            |
|-------------------------------------------------------------------------|------------|
| Protocol : Dynamic IP 💌                                                 |            |
| Encapsulation Mode: LLC                                                 |            |
| <b>VPI</b> : 0                                                          | (0-255)    |
| VCI: 35                                                                 | (32-65535) |
| Search Available PVC : Scan                                             |            |
| Back Next Cancel                                                        |            |

Click  $\ensuremath{\textit{Next}}\xspace$  , the page shown in the following figure appears.

STEP 3: CONFIGURE WIRELESS NETWORK

Your wireless network is enabled by default. You can simply uncheck it to disable it and click "Next" to skip configuration of wireless network.

#### Enable Your Wireless Network : 🗵

Your wireless network needs a name so it can be easily recognized by wireless clients. For security purposes, it is highly recommended to change the pre-configured network name.

Wireless Network Name (SSID) : edimax\_

Select "Visible" to publish your wireless network and SSID can be found by wireless clients, or select "Invisible" to hide your wireless network so that users need to manually enter SSID in order to connect to your wireless network.

Visibility Status : 💿 Visible 🔿 Invisible

In order to protect your network from hackers and unauthorized users, it is highly recommended you choose one of the following wireless network security settings.

| None                                      | Se                               | curity Level              | Best       |
|-------------------------------------------|----------------------------------|---------------------------|------------|
| None                                      | C WEP                            | C WPA-PSK                 | C WPA2-PSK |
| Security Mode:No<br>Select this option if | ne<br>Fyou do not want to activa | te any security features. |            |

#### Back Next Cancel

Configure the wireless network. Enter the information and click **Next**.

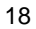

| STEP 4: COMPLETED AND RESTART                                                                                                    |               |  |  |  |  |  |  |  |  |
|----------------------------------------------------------------------------------------------------|---------------|--|--|--|--|--|--|--|--|
| etup complete. Click "Back" to review or modify settings.                                                                                                    |               |  |  |  |  |  |  |  |  |
| f your Internet connection does not work after restart, you can try the Setup Wizard again with alternative settings or use<br>Ianual Setup instead if you have your Internet connection details as provided by your ISP. |               |  |  |  |  |  |  |  |  |
| ETUP SUMMARY                                                                                                    |               |  |  |  |  |  |  |  |  |
| Below is a detailed summary of your settings. Please print this page out, or write the information on a piece of paper, so<br>you can configure the correct settings on your wireless client adapters.                    |               |  |  |  |  |  |  |  |  |
| Time Settings :                                                                                                    | 1             |  |  |  |  |  |  |  |  |
| NTP Server 1 :                                                                                                    | 192.168.2.10  |  |  |  |  |  |  |  |  |
| NTP Server 2 :                                                                                                    | 192.168.2.100 |  |  |  |  |  |  |  |  |
| Time Zone :                                                                                                    | -08:00        |  |  |  |  |  |  |  |  |
| Daylight Saving Time :                                                                                                    | 0             |  |  |  |  |  |  |  |  |
| VPI / VCI :                                                                                                    | 0/35          |  |  |  |  |  |  |  |  |
| Protocol :                                                                                                    | Dynamic IP    |  |  |  |  |  |  |  |  |
| Connection Type :                                                                                                    | LLC           |  |  |  |  |  |  |  |  |
| Wireless Network Name (SSID) :                                                                                                    | edimax_       |  |  |  |  |  |  |  |  |
| Visibility Status :                                                                                                    | 0             |  |  |  |  |  |  |  |  |
| Encryption :                                                                                                    | None          |  |  |  |  |  |  |  |  |
| Pre-Shared Key :                                                                                                    |               |  |  |  |  |  |  |  |  |
| WEP Key :                                                                                                    |               |  |  |  |  |  |  |  |  |
| Back Apply Cancel                                                                                                    |               |  |  |  |  |  |  |  |  |

If the **Protocol** is **Bridge**, the page shown in the following figure appears.

| STEP 2: SETUP INTERNET CONNECTION                                       |            |  |  |  |  |  |  |  |  |
|-------------------------------------------------------------------------|------------|--|--|--|--|--|--|--|--|
| Please select your ISP (Internet Service Provider) from the list below. |            |  |  |  |  |  |  |  |  |
| Protocol : Bridge                                                       |            |  |  |  |  |  |  |  |  |
| Encapsulation Mode: LLC                                                 |            |  |  |  |  |  |  |  |  |
| <b>VPI</b> : 0                                                          | (0-255)    |  |  |  |  |  |  |  |  |
| VCI : 35                                                                | (32-65535) |  |  |  |  |  |  |  |  |
| Search Available PVC : Scan                                             |            |  |  |  |  |  |  |  |  |
| Back Next Cancel                                                        |            |  |  |  |  |  |  |  |  |

| STEP 2: SETU         | P INTERNET CONNECTION                                                                                                    |
|----------------------|----------------------------------------------------------------------------------------------------|
| lease select your IS | <sup>9</sup> (Internet Service Provider) from the list below.                                                                                                    |
|                      | Protocol : Static IP                                                                                                    |
|                      | Encapsulation Mode: LLC                                                                                                    |
|                      | <b>VPI</b> : 0 (0-255)                                                                                                    |
|                      | VCI: 36 (32-65535)                                                                                                    |
|                      | Search Available PVC : Scan                                                                                                    |
| You have selected    | Static IP Internet connection. Please enter the appropriate information below as provided by your ISP.<br>feature will not work in all cases so please enter the VPI/VCI numbers if provided by the ISP. |
| Click Next to contir | Je.                                                                                                    |
|                      |                                                                                                    |
|                      | IP Address .                                                                                                    |
|                      | Subnet Mask :                                                                                                    |
|                      | Subnet Mask :<br>Default Gateway :                                                                                                    |

# Enter the **IP Address**, **Subnet Mask**, **Default Gateway**, and **Primary DNS Server**. Click **Next**. The page shown in the following page appears.

| 'our wireless network is enab<br>vireless network.              | oled by default. You can sin                             | nply uncheck it to disable it and                                  | click "Next" to skip configuratior                          |
|-----------------------------------------------------------------|----------------------------------------------------------|--------------------------------------------------------------------|-------------------------------------------------------------|
| Enab                                                            | le Your Wireless Network                                 | <: 🗹                                                               |                                                             |
| 'our wireless network needs<br>ecommended to change the         | a name so it can be easily i<br>pre-configured network n | recognized by wireless clients. F<br>ame.                          | or security purposes, it is highly                          |
| Wirele                                                          | ss Network Name (SSID)                                   | ): edimax_                                                         |                                                             |
| elect "Visible" to publish you<br>vireless network so that user | r wireless network and SSI<br>s need to manually enter S | D can be found by wireless clier<br>SID in order to connect to you | nts, or select "Invisible" to hide y<br>r wireless network. |
|                                                                 | Visibility Status                                        | s: O Visible 💿 Invisible                                           |                                                             |
| n order to protect your netw<br>ollowing wireless network se    | vork from hackers and unau<br>curity settings.           | uthorized users, it is highly recor                                | nmended you choose one of the                               |
|                                                                 | Se                                                       | curity Level                                                       | Best                                                        |
| None                                                            |                                                          |                                                                    |                                                             |

Back Next Cancel

Figure 5

# Step 6 Configure the wireless network. Enter the information and click Next.

| STEP 4: COMPLETED AND RESTART                                                                                                    |               |  |  |  |  |  |  |  |  |
|----------------------------------------------------------------------------------------------------|---------------|--|--|--|--|--|--|--|--|
| Setup complete. Click "Back" to review or modify settings.                                                                                                    |               |  |  |  |  |  |  |  |  |
| f your Internet connection does not work after restart, you can try the Setup Wizard again with alternative settings or use<br>Ianual Setup instead if you have your Internet connection details as provided by your ISP, |               |  |  |  |  |  |  |  |  |
| SETUP SUMMARY                                                                                                    |               |  |  |  |  |  |  |  |  |
| Below is a detailed summary of your settings. Please print this page out, or write the information on a piece of paper, so<br>you can configure the correct settings on your wireless client adapters.                    |               |  |  |  |  |  |  |  |  |
| Time Settings :                                                                                                    | 1             |  |  |  |  |  |  |  |  |
| NTP Server 1 :                                                                                                    | 192.168.2.10  |  |  |  |  |  |  |  |  |
| NTP Server 2 :                                                                                                    | 192.168.2.100 |  |  |  |  |  |  |  |  |
| Time Zone :                                                                                                    | -08:00        |  |  |  |  |  |  |  |  |
| Daylight Saving Time :                                                                                                    | 0             |  |  |  |  |  |  |  |  |
| VPI / VCI :                                                                                                    | 0/35          |  |  |  |  |  |  |  |  |
| Protocol :                                                                                                    | Static IP     |  |  |  |  |  |  |  |  |
| Connection Type :                                                                                                    | LLC           |  |  |  |  |  |  |  |  |
| IP Address :                                                                                                    |               |  |  |  |  |  |  |  |  |
| Subnet Mask :                                                                                                    |               |  |  |  |  |  |  |  |  |
| Default Gateway :                                                                                                    |               |  |  |  |  |  |  |  |  |
| Primary DNS Server :                                                                                                    |               |  |  |  |  |  |  |  |  |
| Wireless Network Name (SSID) :                                                                                                    | edimax_       |  |  |  |  |  |  |  |  |
| Visibility Status :                                                                                                    | 1             |  |  |  |  |  |  |  |  |
| Encryption :                                                                                                    | None          |  |  |  |  |  |  |  |  |
| Pre-Shared Key :                                                                                                    |               |  |  |  |  |  |  |  |  |
| WEP Key :                                                                                                    |               |  |  |  |  |  |  |  |  |
| Back                                                                                                    | Apply Cancel  |  |  |  |  |  |  |  |  |

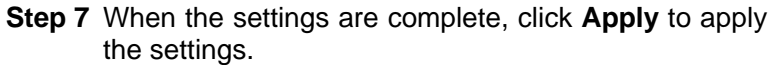

### Note:

In each step of the Wizard page, you can click **Back** to review or modify settings in previous page. Click **Cancel** to exit the wizard page.

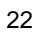

# 3.2.2 Internet Setup

Choose **Setup** > **Internet Setup**. The page shown in the following figure appears. In this page, you can configure the WAN interface of the device.

| TOMAY                      |             |                                              |         |         |                       |           |       |              |                    |         |
|----------------------------|-------------|----------------------------------------------|---------|---------|-----------------------|-----------|-------|--------------|--------------------|---------|
| NETWORKING PROPLE TODETHER | 0.0         | inger en en en en en en en en en en en en en | -       | 1000    | 9/1                   |           |       |              |                    |         |
|                            | Swinb       |                                              |         |         | ageronal              | Statun    |       | HIR. N       |                    |         |
| setup                      | INTERNET    | SETUP                                        |         |         |                       |           |       |              |                    |         |
|                            |             |                                              |         |         |                       |           |       |              |                    |         |
| Internet Setup             | Choose "Add | i", "Edit", or "                             | Delete' | to conf | gure WAN Interfac     | es.       |       |              |                    |         |
| Wreless                    | I           |                                              |         |         |                       |           |       |              |                    |         |
| Local Network              | WAN SETTIO  |                                              |         |         |                       |           |       |              |                    |         |
|                            |             |                                              |         |         |                       |           |       |              |                    |         |
|                            |             | VPI/VCI                                      | ID      | ENCAP   | Service Name          | Protocol  | State | Status       | Default<br>Gateway | Action  |
|                            | F           | 0/35                                         | 0       | шс      | pppoe_0_0_35_0        | PPPOE     | 1     | Disconnected | Г                  | Connect |
|                            |             |                                              |         |         | and the second second |           |       |              |                    |         |
|                            |             |                                              |         |         | Add E                 | dit Delet | e     |              |                    |         |

Click Add. The page shown in the following figure appears.

| EDIMAX                     | 00 mm 🐨                                       | 0                          | Cogout                         |
|----------------------------|-----------------------------------------------|----------------------------|--------------------------------|
| NETWORKING PEOPLE TOGETHER | Setup Advanced Managem                        | unit Status                |                                |
| etup<br>Wizard             | INTERNET SETUP                                |                            |                                |
| Internet Setup             | This screen allows you to configure an ATM PV | C identifier (VPI and VCI) | and select a service category. |
| Wreless                    |                                               |                            |                                |
|                            | ATM PVC CONFIGURATION                         |                            |                                |
| Time and Date              | VPI :                                         | 0                          | (0.955)                        |
|                            | VCI :                                         | 35                         | (12,65535)                     |
|                            | Service Category :                            | UBR With PCR               | (4-0555)                       |
|                            | Peak Cell Rate :                              | 0                          | (cels/s)                       |
|                            | Sustainable Cell Rate :                       | 0                          | (calt/s)                       |
|                            | Maximum Burst Size :                          | 0                          | (cells)                        |
|                            | CONNECTION TYPE                               | Puidaina                   |                                |
|                            | For availation Mode :                         |                            |                                |
|                            | PRO2 10 VI AN ID -                            |                            |                                |
|                            | 002.10 10110.                                 | 10                         | (0 = disable, 1 - 4094)        |
|                            | NETWORK ADDRESS TRANSLATION SETTIN            | 69                         |                                |
|                            | Enable Bridge Service :                       | R                          |                                |
|                            | Service Name :                                | br_0_35_0_1                | 1                              |
|                            |                                               | Apply Cancel               | 1                              |
|                            |                                               | - PEA Contest              | 1                              |

Click Apply. The page shown in the following figure appears.

| FOIMAX                     |              |                 |         |          |                    |          |       |              |           |        |
|----------------------------|--------------|-----------------|---------|----------|--------------------|----------|-------|--------------|-----------|--------|
| NETWORKING PEOPLE TOGETHER | Setup        | Advances        |         | Man      | agement            | Status   | 1     | ielp-        | -8-83<br> | Q      |
| etup                       | INTERNET S   | ETUP            |         |          |                    |          |       |              |           |        |
|                            |              |                 | _       |          |                    |          | _     |              |           |        |
| Internet Setup             | Choose "Add" | , "Edit", or "I | Delete' | to confi | igure WAN interfac | 05.      |       |              |           |        |
| Wineless                   |              | 54 - 157        |         |          | -                  |          |       |              |           |        |
| Local Network              | WAN SETUP    |                 |         |          |                    |          |       |              |           |        |
| Time and Date              |              | VPI/VCI         | VLAN    | ENCAP    | Service Name       | Protocol | State | Status       | Default   | Action |
| Logout                     | E            | 0/35            | 0       | шс       | poppe 0 0 35 0     | PPPOE    | 1     | Disconnected | Gateway   |        |
|                            | Г            | 0/35            | 0       | LLC      | br_0_35_0_1        | Bridge   | 1     | Disconnected |           | •      |
|                            |              |                 |         |          | Add E              | dit Dele | te    |              |           |        |
|                            |              |                 |         |          | Add C              | Dele     | ie .  |              |           |        |

# 3.2.3 Wireless Setup

This section describes the wireless LAN and some basic configuration. Wireless LANs can be as simple as two computers with wireless LAN cards communicating in a pear-to-pear network or as complex as a number of computers with wireless LAN cards communicating through access point which bridges network traffic to wired LAN.

Choose Setup > Wireless Setup. The Wireless Setup page shown in the following figure appears.

| EDIMAX                     |           |                     |               |                |      |   |
|----------------------------|-----------|---------------------|---------------|----------------|------|---|
| NETWORKING PEOPLE TOGETHER | Setup     | Advanced            | Manager       | ent Stetur     | hèla | 0 |
| Setup                      | WHITELESS | SETTINGS - WIR      | ELESS BASIC   |                |      |   |
| Weard                      |           |                     |               |                |      |   |
| Internet Setup             | Configure | your wireless basic | settings.     |                |      |   |
| Wireless                   |           |                     |               | Wireless Basi  | c    |   |
| Wineless Basic             |           |                     |               |                |      |   |
| Wireless Security          | WIRELESS  | SETTINGS - WIR      | ELESS SECURIT | Y              |      |   |
| Local Network              |           |                     |               |                |      |   |
| Time and Date              | Configure | your wireless secur | ity settings. |                |      |   |
| Logout                     |           |                     |               | Wireless Secur | ity  |   |

### 3.2.3.1 Wireless Basics

In the **Wireless Setup** page, click **Wireless Basics**. The page shown in the following figure appears. In this page, you can configure the parameters that wireless LAN clients can used to connect to this device.

| EDIMAX                              |                            |                                                                    |                                                                                                    |                            |                       |                    |                 |
|-------------------------------------|----------------------------|--------------------------------------------------------------------|----------------------------------------------------------------------------------------------------|----------------------------|-----------------------|--------------------|-----------------|
| METWORKING PEOPLE TOLETHER          | Satup                      | Advanced                                                           | Management                                                                                              | Stelus                     | help                  | 2021               | ٩               |
| Setup<br>Woard                      | WIRELES                    | S BASIC                                                            |                                                                                                    |                            |                       |                    |                 |
| Internet Setup<br>Wireless          | Use this set<br>need to be | ction to configure to<br>duplicated to your                        | he wireless settings<br>wireless clients and                                                            | for your router. Pl<br>PC. | ease note that chang  | es made in this se | ction will also |
| Wireless Basic<br>Wireless Security | WIRELESS                   | NETWORK SETTIN                                                     | 65                                                                                                    |                            |                       |                    |                 |
| Local Network                       |                            | Enable V                                                           | Vireless: 🗵                                                                                             |                            |                       |                    |                 |
| Time and Date                       |                            | Enable MultiAP Is                                                  | olation:                                                                                                |                            |                       |                    |                 |
| : Logout                            | Wireles                    | ss Network Name<br>Visibility<br>D<br>Wireless C<br>802.11<br>Band | (SSID): edimax_<br>Status: C Visble<br>puntry: China<br>hannel: 2.437GH<br>Mode: 802.11g<br>Width: 20 M | z - CH5                    | J                     | less devices and D |                 |
|                                     | Please take                | note of your SSID a                                                | is you will need to d                                                                                   | Apply Cano                 | settings to your wire | iess devices and P | C.              |

Click **Apply** to save the settings.

### 3.2.3.2 Wireless Security

In the **Wireless Setup** page, click **Wireless Security**. The page shown in the following figure appears. Wireless security is vital to your network to protect the wireless communication among wireless stations, access points and wired network.

| EDIMAX                            |                                        |                                                |                                              |                                              |                                            |                                        |                                    |
|-----------------------------------|----------------------------------------|------------------------------------------------|----------------------------------------------|----------------------------------------------|--------------------------------------------|----------------------------------------|------------------------------------|
| METWORKING PEOPLE TOOFTHER        | Satup                                  | Advanced                                       | Managemen                                    | Status                                       | help                                       | 1083                                   | ٢                                  |
| Setup<br>Wicard                   | WIRELES                                | SS SECURITY                                    |                                              |                                              |                                            |                                        |                                    |
| Internet Setup<br>Wireless        | Use this se<br>will also ne            | ection to configure t<br>ed to be diuplicated  | he wireless security<br>to your wireless die | settings for your ro<br>ents and PC.         | outer. Please note t                       | hat changes made                       | on this section                    |
| Wreless Basic<br>Wreless Security | WIRELESS                               | SECURITY MODE                                  |                                              |                                              |                                            |                                        |                                    |
| Local Network<br>Time and Date    | To protect<br>including:<br>of securit | ct your privacy you (<br>WEP, WPA and WF<br>y. | can configure wirele<br>A2. WEP is the orig  | ss security features<br>inal wireless encryp | . This device suppor<br>tion standard. WPA | ts three wireless s<br>and WPA2 provid | ecurity modes<br>es a higher level |
| Logbut                            |                                        | Security                                       | Mode : None                                  | 2                                            |                                            |                                        |                                    |
|                                   | Please take<br>PC.                     | note of your SSID                              | and security Key as                          | Apply Canc                                   | plcate the same set                        | ttings to your wire                    | less devices and                   |

Click **Apply** to save the settings.

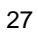

# 3.2.4 Local Network

You can configure the LAN IP address according to actual requirements. The preset IP address is 192.168.1.1. You can use the default settings and DHCP service to manage the IP settings for the private network. The IP address of the device is the base address used for DHCP. To use the device as DHCP server on your LAN, the DHCP IP address pool must be compatible with the IP address of the device. The IP address available in the DHCP IP address pool changes automatically if you change the IP address of the device.

You can also enable the secondary LAN IP address. The two LAN IP addresses must be in different networks.

Choose **Setup** > **Local Network**. The **Local Network** page shown in the following figure appears.

| EDIMAX                     |                                       |                                                                      |                                                                    |                                                             |                                                          |                                              |                             |
|----------------------------|---------------------------------------|----------------------------------------------------------------------|--------------------------------------------------------------------|-------------------------------------------------------------|----------------------------------------------------------|----------------------------------------------|-----------------------------|
| NETWORKING FEOPLE TOBETHER | Satup                                 | Advanced                                                             | Management                                                         | Statut                                                      | help                                                     | 1.11.5                                       | Ó                           |
| Setup<br>Weard             | LOCAL NE                              | TWORK                                                                |                                                                    |                                                             |                                                          |                                              |                             |
|                            | This section                          | n allows you to conf                                                 | igure the local netw                                               | ork settings of you                                         | r router. Please no                                      | e that this section is                       | optional and                |
| Wireless                   | you should                            | not need to change                                                   | e any or the settings                                              | nere to get your                                            | network up and ru                                        | arang.                                       |                             |
| Local Network              |                                       |                                                                      |                                                                    |                                                             |                                                          |                                              |                             |
| Time and Date              | ROUTER SE                             | TTINGS                                                               |                                                                    |                                                             |                                                          |                                              |                             |
| Logout                     | Use this se<br>the IP Adk<br>may need | action to configure t<br>dress that you use t<br>to adjust your PC's | the local network set<br>o access the Web-b<br>network settings to | ttings of your routi<br>used management<br>access the netwo | er. The Router IP A<br>interface. If you ch<br>rk again. | ddress that is config<br>ange the IP Address | ured here is<br>i here, you |
|                            | Ro                                    | uter IP Address :                                                    | 192.168.2.1                                                        |                                                             |                                                          |                                              |                             |
|                            |                                       | Subnet Mask :                                                        | 255.255.255.0                                                      |                                                             |                                                          |                                              |                             |
|                            |                                       | 2                                                                    | Configure the secon                                                | nd IP Address and                                           | Subnet Mask for LA                                       | N                                            |                             |
|                            |                                       | IP Address :                                                         | 192.168.1.1                                                        |                                                             |                                                          |                                              |                             |
|                            |                                       | Subnet Mask :                                                        | 255.255.255.0                                                      |                                                             |                                                          |                                              |                             |

By default, **Enable DHCP Server** is selected for the Ethernet LAN interface of the device. DHCP service will assign IP address to client computer connected to LAN interface. When the device acts as DHCP server, it will become the gateway of all computers on intranet. If you change the IP address of the device, you must also change the range of IP addresses in

# the pool used for DHCP. The IP address pool can contain up to 253 IP addresses.

DHCP SERVER SETTINGS (OPTIONAL)

Use this section to configure the built-in DHCP Server to assign IP addresses to the computers on your network.

|                         | Enable DHCP Server |                  |
|-------------------------|--------------------|------------------|
| DHCP IP Address Range : | 192.168.2.2        | to 192.168.2.254 |
| DHCP Lease Time :       | 100                | (seconds)        |
|                         | Ap                 | Cancel           |

#### Click **Apply** to save the settings.

In the **Local Network** page, you can assign IP addresses on the LAN to specific individual computers based on their MAC addresses.

| DHCP RESERVATION | IS LIST       |             |            |
|------------------|---------------|-------------|------------|
| Status           | Computer Name | MAC Address | IP Address |

Add Edit Delete

Click **Add** to add static DHCP addresses (optional). The page shown in the following figure appears.

ADD DHCP RESERVATION (OPTIONAL)

| Enable :        |  |
|-----------------|--|
| Computer Name : |  |
| IP Address :    |  |
| MAC Address :   |  |
|                 |  |

### Apply Cancel

Select **Enable** to reserve the IP address for the designated PC with the specified MAC address.

The **Computer Name** helps you to recognize the PC with the MAC address. For example: Father's Laptop.

Click **Apply** to save the settings.

After the DHCP reservation is saved, the DHCP reservations list displays the configuration.

If the DHCP reservations list table is not empty, you can select one or more items and click **Edit** or **Delete**.

The **NUMBER OF DYNAMIC DHCP CLIENTS** page shows the current DHCP clients (PC or Laptop) connected to the device and the detailed information of the connected computer(s).

Computer Name MAC Address IP Address Expire Time

# 3.2.5 Time and Date

Choose **Setup** > **Time and Date**. The page shown in the following figure appears.

| TOMAX                      |                                                                                                    |
|----------------------------|----------------------------------------------------------------------------------------------------|
| NETWORKING PEOPLE TOSETHER | Setup Advanced Management Status help                                                                                                    |
| Setup<br>Wizard            | TIME AND DATE                                                                                                    |
| Internet Setup             | The Time Configuration option allows you to configure, update, and maintain the correct time on the internal system clock.<br>From this section you can set the time zone that you are in and set the NTP (Network Time Protocol) Server. Daylight                                                                                                    |
| Local Network              | Samp can also be compared to automotoary apport the time when heeded.                                                                                                    |
| Time and Date              | TIME SETTING                                                                                                    |
|                            | Automatically synchronize with Internet time servers      Ist NTP time server: 192168.210      2th NTP time server: 192168.2100                                                                                                    |
|                            | TIME CONFIGRATION                                                                                                    |
|                            | Current Local Time:         2000-01-01 01-42:25           Time Zone:         CARF-08:00) Beiling, Hong Kong         Image: Carl (CARF-08:00) Beiling, Hong Kong           Enable Daylight Saving         Daylight Saving Start:         2000         Year         04         Mon         01         Day         02         Host         00         Mon         50C         Daylight Saving Start:         2000         Year         04         Mon         01         Day         02         Host         00         Mn         00         Soc           Daylight Saving End:         2000         Year         09         Mon         01         Day         02         Host         00         Mn         00         Soc |
|                            | Apply Cancel                                                                                                    |

In the **Time and Date** page, you can setup the time of the internal system clock. You can also set the time zone of the area of residence and the network time protocol (NTP) server. You can also configure daylight saving setting by selecting **Automatically synchronize with Internet time servers**.

Select the specific time server and the time zone from the corresponding item in drop-down lists. Select **Enable Daylight Saving** if necessary. Click **Apply** to save the settings.

# 3.2.6 Logout

Choose **Setup** > **Logout**. The page shown in the following figure appears. In this page, you can log out from web configuration menu.

| EDIMAX                                                                                     | C C Anno C C C C C C C C C C C C C C C C C C      |
|--------------------------------------------------------------------------------------------|---------------------------------------------------|
| Setup<br>Websird<br>Internet Setup<br>Writeles<br>Local Network<br>Time and Date<br>Logout | LOGOUT Logging out will dose the browser. Loggout |

# 3.3 Advanced

This section includes advanced features used for network management, security and administrative tools to manage the device. You can view status and other information that are used to evaluate system performance and troubleshooting.

# 3.3.1 Advanced Wireless Settings

This function is used to modify the standard 802.11 wireless settings. It is recommend not to change the default settings, because incorrect settings may impair the performance of
your wireless performance. The default settings provide the best wireless radio performance in most of environments.

| EDIMAX            | <u>00 00 00 00 0000000000000000000000000</u>                                              |
|-------------------|-------------------------------------------------------------------------------------------|
|                   | Satur Advanced Management Statur Help                                                     |
| Advanced          | ADVANCED WIRELESS ~ ADVANCED SETTINGS                                                     |
| Advanced Wireless |                                                                                           |
| Advanced Settings | Allows you to configure advanced features of the wireless LAN interface.                  |
| MAC Filtering     | Advanced Settings                                                                         |
| Security Settings |                                                                                           |
| WPS Settings      | ADVANCED WIRELESS MAC FILTERING                                                           |
| Port Forwarding   |                                                                                           |
| DMZ               | Allows you to configure wireless frewall by denying or allowing designated MAC addresses. |
| Parental Control  | MAC Filtering                                                                             |
| Filtering Options |                                                                                           |
| QCS Canfig        | ADVANCED WIRELESS - SECURITY SETTINGS                                                     |
| Firewall Settings |                                                                                           |
| DNS               | Allows you to configure security features of the wireless LAN interface.                  |
| Dynamit; DNS      | Security Settings                                                                         |
| Notwork Tools     |                                                                                           |
| Routing           | ADVANCED WIRELESS ~ WPS SETTING                                                           |
| Schedules         |                                                                                           |
|                   | Allows you to configure wireless WPS.                                                     |
|                   | WPB Setting                                                                               |

#### 3.3.1.1 Advanced Settings

Select **Advance Settings.** The page shown in the following figure appears.

| ΣΠΙΜΑΧ                             |                                            |                                                                                                    | $(\mathbb{C})_{re}$                                                                      | 2010                                                              |                                                                                   | Logout            |
|------------------------------------|--------------------------------------------|----------------------------------------------------------------------------------------------------|------------------------------------------------------------------------------------------|-------------------------------------------------------------------|-----------------------------------------------------------------------------------|-------------------|
| NETWORKING PEOPLE TOGETHER         | Setup                                      | Advanced Manage                                                                                             | ement Status                                                                             | help                                                              | 신상                                                                                | 0                 |
| Advanced                           | ADVANCE                                    | D SETTINGS                                                                                                  |                                                                                          |                                                                   |                                                                                   |                   |
| Advanced Settings<br>MAC Filtering | These optic<br>does not re<br>your wireles | ans are for users that wish to char<br>commend changing these setting<br>s radio. The default settings shou | nge the behaviour of their<br>is from the factory default<br>ild provide the best wirele | 802.11g wireless r<br>. Incorrect settings<br>ss radio performanc | adio from the standard set<br>may impair the performan<br>e in most environments. | ting. We<br>ce of |
| WPS Settings                       | ADVANCED                                   | WIRELESS SETTINGS                                                                                           |                                                                                          |                                                                   |                                                                                   |                   |
| Port Forwarding                    |                                            | Transmission Pate :                                                                                         | Auto T                                                                                   |                                                                   |                                                                                   |                   |
| DMZ                                |                                            | Multicast Rate :                                                                                            | Lower ×                                                                                  |                                                                   |                                                                                   |                   |
|                                    |                                            | Transmit Power :                                                                                            | 100% •                                                                                   |                                                                   |                                                                                   |                   |
| Filtering Options                  | 1                                          | Beacon Period :                                                                                             | 100                                                                                      | (20 ~ 1024)                                                       |                                                                                   |                   |
|                                    |                                            | RTS Threshold :                                                                                             | 2346                                                                                     | (0 ~ 2347)                                                        |                                                                                   |                   |
| Accessing                          |                                            | Fragmentation Threshold :                                                                                   | 2345                                                                                     | (256 ~ 2346)                                                      |                                                                                   |                   |
| Frewall Settings                   |                                            | DTIM Interval :                                                                                             | 100                                                                                      | (1 ~ 255)                                                         |                                                                                   |                   |
| DN5                                |                                            | Preamble Type :                                                                                             | long 💌                                                                                   |                                                                   |                                                                                   |                   |
|                                    |                                            |                                                                                                    |                                                                                          |                                                                   |                                                                                   |                   |
| Network Tools                      | SSID                                       |                                                                                                    |                                                                                          |                                                                   |                                                                                   |                   |
|                                    |                                            | Enable Wireless :                                                                                           | ম                                                                                        |                                                                   |                                                                                   |                   |
| Schedules                          | w                                          | ireless Network Name (SSID) ;                                                                               | edimai_                                                                                  |                                                                   |                                                                                   |                   |
|                                    |                                            | Visibility Status :                                                                                         | C visible € Invisible                                                                    |                                                                   |                                                                                   |                   |
| -sopon                             |                                            | User Isolation :                                                                                            | Off 💌                                                                                    |                                                                   |                                                                                   |                   |
|                                    |                                            | Disable WMM Advertise :                                                                                     | Off 💌                                                                                    |                                                                   |                                                                                   |                   |
|                                    |                                            | Max Clients :                                                                                               | 16                                                                                       | (0 ~ 32)                                                          |                                                                                   |                   |

These settings are only for technically advanced users who have sufficient knowledge about wireless LAN. Do not change these settings unless you know the effect of changes on the device.

| GUEST/VIRTUAL ACCESS POINT-1    |                       |
|---------------------------------|-----------------------|
| Enable Wireless Guest Network : |                       |
| Guest SSID :                    | edimax_1              |
| Visibility Status :             | ⊙ Visible ⊂ Invisible |
| User Isolation :                | Off 💌                 |
| Disable WMM Advertise :         | Off 💌                 |
| Max Clients :                   | 16 (0 ~ 32)           |
|                                 |                       |
| GUEST/VIRTUAL ACCESS POINT-2    |                       |
| Enable Wireless Guest Network : |                       |
| Guest SSID :                    | edimax 2              |
| Visibility Status :             | ⊙ Visible O Invisible |
| User Isolation :                | Off 🔽                 |
| Disable WMM Advertise :         | Off V                 |
| Max Clients :                   | 16 (9. 22)            |
|                                 | (U ~ 32)              |
| GUEST/VIRTUAL ACCESS POINT-3    |                       |
| Enable Wireless Guest Network   |                       |
| Guest SSID :                    | edimax 3              |
| Visibility Status :             | © Visible O Invisible |
| User Isolation :                |                       |
| Disable WMM Advertise :         | Off V                 |
| Max Clients :                   | 16 (2                 |
|                                 | (U ~ 32)              |
|                                 | Apply Cancel          |

Click **Apply** to save the settings.

### 3.3.1.2 MAC Filtering

Select **MAC Filtering**. The page shown in the following figure appears.

| EDIMAX                     |                                                                                                    |
|----------------------------|----------------------------------------------------------------------------------------------------|
| NETWORKING PEOPLE TOSETHER | Setup Advanced Management Status help                                                                                                    |
| Advanced                   | BLOCK MAC ADDRESS                                                                                                    |
| Advanced Wireless          |                                                                                                    |
| Advanced Settings          | Time of Day Restrictions A maximum of 16 entries can be configured                                                                                                    |
| MAC Filtering              | This page adds a time of day restriction to a special LAN device connected to the router. The "Current PC's MAC Address"                                                                                                    |
| Security Settings          | automatically displays the MAC address of the LAN device where the browser is running. To restrict another LAN device, click<br>the "Other MAC Address" button and enter the MAC address of the other LAN device. To find out the MAC address of a |
| WPS Settings               | Windows-based PC, open a command prompt window and type "pconfig /al".                                                                                                    |
| Port Forwarding            |                                                                                                    |
| DMZ                        | BLOCK MAC ADDRESS                                                                                                    |
| Parental Control           | Username MAC Schedule                                                                                                    |
| Filtering Options          | Add Edt Delate                                                                                                    |
| QOS Config                 | Con Conte                                                                                                    |
| Frewall Settings           |                                                                                                    |
|                            |                                                                                                    |
| Dynamic DNS                |                                                                                                    |
| Network Tools              |                                                                                                    |
| Routing                    |                                                                                                    |
| Schedules                  |                                                                                                    |
|                            |                                                                                                    |

Click  $\ensuremath{\textbf{Add}}$  . The page shown in the following figure appears.  $\ensuremath{\mbox{add}}$  schedule rule

| User Name :                 |                                   |
|-----------------------------|-----------------------------------|
| C Current PC's MACAddress : | 00:1D:0F:19:91:C1                 |
| Other MAC Address :         |                                   |
| Schedule :                  | Always 💌 View Available Schedules |
| O Manual Schedule :         |                                   |
| Day(s) :                    | C All Week Select Day(s)          |
|                             | 🗖 Sun 🗖 Mon 🗖 Tue 🗖 Wed           |
|                             | 🗖 Thu 📕 Fri 📕 Sat                 |
| All Day - 24 hrs :          |                                   |
| Start Time :                | : (hour:minute, 24 hour time)     |
| End Time :                  | (hour:minute, 24 hour time)       |
|                             | Submit Cancel                     |

Click **Apply** to save the settings.

#### 3.3.1.3 Security Settings

Select **Security Settings**. The page shown in the following figure appears.

| TOMAX                      |               |                      | - E (                    | 3_                 |                    |                     | Logaut           |
|----------------------------|---------------|----------------------|--------------------------|--------------------|--------------------|---------------------|------------------|
| NETWORKING PEOPLE TOGETHER | Setup         | Advanced             | Management               | Status             | help               | -02                 | )<br>O           |
| Advanced                   | WIRELES       | S SECURITY           |                          |                    |                    |                     |                  |
| Port Forwarding            |               |                      |                          |                    |                    |                     |                  |
| Advanced Wireless          | Use this se   | ction to configure t | he wireless security set | ings for your rout | er. Please note th | at changes made     | on this section  |
| Advanced Settings          | will also rie | eo to be oupscateo   | to your wreless clients  | and PC.            |                    |                     |                  |
|                            |               |                      |                          |                    |                    |                     |                  |
| Security Settings          | WIRELESS      | SSID                 |                          |                    |                    |                     |                  |
| DMZ                        |               | Selec                | t SSID : tbs_0 •         |                    |                    |                     |                  |
| Parental Control           |               |                      |                          |                    |                    |                     |                  |
| Filtering Options          | WIRELESS      | SECURITY MODE        |                          |                    |                    |                     |                  |
| QOS Config                 | To protor     |                      | an confer no window or   | a rity fash ror. T | hir davica a mont  | three wirelast co   | o eity moder     |
| Firewall Settings          | including:    | WEP, WPA and WP      | A2. WEP is the original  | wireless encryptic | n standard. WPA a  | nd WPA2 provide     | s a higher level |
| DNS                        | OF SOCOIL     | ,                    |                          |                    |                    |                     |                  |
|                            | WPS: The      | condition of use Wi  | PS, Must choose WPA-P    | SK/WPA2-PSK Se     | eurity, and boards | ast the SSID.       |                  |
| Network Tools              |               | Security             | Mode : None              |                    |                    |                     |                  |
|                            | Please take   | note of your SSID a  | and security Key as you  | will need to dupli | cate the same sett | ings to your wirele | ess devices and  |
| Schedules                  | PC.           |                      |                          |                    |                    |                     |                  |
|                            |               |                      |                          | Apply Cancel       |                    |                     |                  |

Select the SSID that you want to configure from the drop-down list.

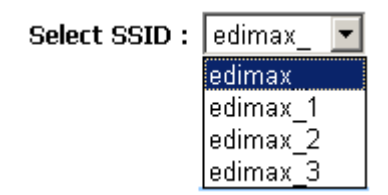

Select the encryption type from the **Security Mode** drop-down list. You can select **None**, **WEP**, **AUTO (WPA or WPA2)**, **WPA Only**, or **WPA2 Only**.

If you select **WEP**, the page shown in the following figure appears.

| three wireless security modes<br>d WPA2 provides a higher level<br>node (802.118/6).       |
|--------------------------------------------------------------------------------------------|
| node (802.118/6).                                                                          |
| node (802.118/G).                                                                          |
| node (802.11B/G).                                                                          |
|                                                                                            |
| e router and the wireless<br>you must enter 26 hex digits<br>he most secure use of WEP set |
| nto a hexadecimal key using th<br>keys, and a maximum of 13                                |
|                                                                                            |
|                                                                                            |
|                                                                                            |
|                                                                                            |
|                                                                                            |
|                                                                                            |
|                                                                                            |
|                                                                                            |

Apply Cancel

If you select **AUTO (WPA or WPA2)**, **WPA Only**, or **WPA2 Only**, the page shown in the following figure appears.

| WIRELESS SECURITY MO                                                                                                    | DE                                                                                                    |
|----------------------------------------------------------------------------------------------------|----------------------------------------------------------------------------------------------------|
| To protect your privacy y<br>including: WEP, WPA and<br>of security.                                                                             | ou can configure wireless security features. This device supports three wireless security modes<br>WPA2. WEP is the original wireless encryption standard. WPA and WPA2 provides a higher level                                                                                                    |
| Secu                                                                                                    | rity Mode : Auto(WPA or WPA2)                                                                                                    |
| WPA                                                                                                    |                                                                                                    |
| Use <b>WPA or WPA2</b> mod<br>clients while maintaining h<br>supports will be used. For<br>not allowed access with \<br>gaming and legacy device | e to achieve a balance of strong security and best compatibility. This mode uses WPA for legacy<br>igher security with stations that are WPA2 capable. Also the strongest cipher that the client<br>best security, use <b>WPA2 Only</b> mode. This mode uses AES(CCMP) cipher and legacy stations are<br>VPA security. For maximum compatibility, use <b>WPA Only</b> . This mode uses TKIP cipher. Some<br>s work only in this mode. |
| To achieve better wireles                                                                                                    | s performance use WPA2 Only security mode (or in other words AES cipher).                                                                                                    |
| WPA-PSK does not requir                                                                                                    | e an authentication server. The WPA option requires an external RADIUS server.                                                                                                    |
| N<br>Group Key Upda                                                                                                    | VPA Mode : Auto(WPA or WPA2)-PSK                                                                                                    |
| PRE-SHARED KEY                                                                                                    |                                                                                                    |
| Pre-S                                                                                                    | hared Key :                                                                                                    |
| Please take note of your S                                                                                                    | ID and security Key as you will need to dunlicate the same settings to your wireless devices and                                                                                                    |
| эс.                                                                                                    |                                                                                                    |

Apply Cancel

Click **Apply** to save the settings.

#### 3.3.1.4 WPS Settings

Select **WPS Settings**. The page shown in the following figure appears.

| TOMAY                       |                                                                                                    |
|-----------------------------|----------------------------------------------------------------------------------------------------|
| NETWOMICHIG PEOPLE FOGETHER | Setup Advanced Management Status help                                                                                                    |
| Advanced                    | WIRELESS WPS                                                                                                    |
| Advanced Wireless           |                                                                                                    |
| Advanced Settings           | WPS: The condition of use WPS, you can choose different auth mode in Security Setting page, and broadcast the SSID. The<br>pin code will be saved when you press PIN button. |
| MAC Filtering               |                                                                                                    |
| Security Settings           |                                                                                                    |
| WPS Settings                | WPS -                                                                                                    |
| Port Forwarding             | Enabled : 🔽                                                                                                    |
| DMZ                         | Select SSID :  edmax                                                                                                    |
| Parental Control            | Input Station PIN :                                                                                                    |
| Filtering Options           | WPS Session Status :                                                                                                    |
| QOS Config                  |                                                                                                    |
| Firewall Settings           | Apply Cancel                                                                                                    |
| DNS                         |                                                                                                    |
| Dynamic DNS                 |                                                                                                    |
| Network Tools               |                                                                                                    |
| Routing                     |                                                                                                    |
| Schedules                   |                                                                                                    |
| Logout                      |                                                                                                    |

**WPS Authentication:** The WPS service is enabled by default.

There are three setting methods you can use in the Wi-Fi Protected Setup. In order to use wps authentication, you can select one method from three methods.

- Press the WPS button on the rear panel for 3 seconds.
- In the **WPS Settings** page, click **PBC**. After setting, click **Apply** to make the setting effective.
- In the WPS Settings page, enter the PIN codes provided by station (STA), then click PIN. After settings, click Apply to take the settings effective.

## 3.3.2 Port Forwarding

This function is used to open ports on your device and redirect data from those ports to a single PC on your network (WAN-to-LAN traffic). It allows remote users to access services on your LAN, such as FTP for file transfers or SMTP and POP3 for e-mail. The device accepts remote requests for these services at your global IP address. It uses the specified TCP or UDP protocol and port number, and redirects these requests to the server on your LAN with the LAN IP address you specificed. Note that the specified private IP address must be within the available range of the subnet where the device is in.

Choose **ADVANCED** > **Port Forwarding**. The page shown in the following figure appears.

| EDIMAX                    |                                   |                                      |                                |                               |                                  |                                     |                                    |                                |                        |
|---------------------------|-----------------------------------|--------------------------------------|--------------------------------|-------------------------------|----------------------------------|-------------------------------------|------------------------------------|--------------------------------|------------------------|
| нетиолина неоные торетнея | Setup                             | Advanced                             | Mana                           | tement                        | Status                           | help                                | - <sup>12</sup>                    | 115                            | ٢                      |
| Advanced                  | PORT FORW                         | ARDING                               |                                |                               |                                  |                                     |                                    |                                |                        |
| Advanced Wireless         |                                   |                                      |                                |                               |                                  |                                     |                                    |                                |                        |
| Port Forwarding           | Port Forwardin<br>internal server | ng allows you to<br>with a private 1 | direct incomi<br>IP address on | ng traffic fro<br>the LAN sid | m the WAN side. The internal     | se (identified b<br>port is require | y protocol and<br>d only if the ex | external port<br>ternal port n | t)to the<br>eeds to be |
|                           | converted to                      | a different port                     | number used                    | by the serv                   | er on the LAN                    | side. A maxim,                      | m of 32 entrie                     | s can be con                   | figured.               |
| Parental Control          | Select the ser                    | vice name, and                       | enter the ser                  | ver IP addre                  | ss and click "Ap                 | oply" to forwar                     | d IP packets fo                    | or this service                | to the                 |
| Filturing Options         | normally and                      | i will be the sa                     | ime as the "                   | ot modify<br>Internal Po      | "Internal Port<br>rt Start" or " | External Port                       | End" if eithe                      | r one is mor                   | lified.                |
| QOS Config                |                                   |                                      |                                |                               |                                  |                                     |                                    |                                |                        |
| Firewall Settings         | DOBT LODWA                        | PORG CETUR                           |                                |                               |                                  |                                     |                                    |                                |                        |
|                           | allegeneous                       | PUPPIG SETUP                         |                                |                               |                                  |                                     |                                    |                                |                        |
| Dynamic DNS               | Server<br>Name                    | External<br>Port Start               | External<br>Port End           | Protocol                      | Internal<br>Port Start           | Internal<br>Port End                | Server IP<br>Address               | Rule                           | IP                     |
| Network: Tools            |                                   |                                      |                                | Ad                            | Edit Del                         | ete                                 |                                    |                                |                        |
| Routing                   |                                   |                                      |                                | -                             |                                  |                                     |                                    |                                |                        |
| Scheckalos                |                                   |                                      |                                |                               |                                  |                                     |                                    |                                |                        |
| Logout                    |                                   |                                      |                                |                               |                                  |                                     |                                    |                                |                        |

Click Add to add a virtual server.

#### PORT FORWARDING SETUP

Remaining number of entries that can be configured: 32

| WAN Coppor          | tion(c) · [nnnoo ] (   | 1350-    |                     |                   |           |
|---------------------|------------------------|----------|---------------------|-------------------|-----------|
| WAN CONNEC          | Name :                 | <u></u>  |                     |                   |           |
| © Select a f        | Service : (Click to Se | elect)   |                     | -                 |           |
| C Custom            | Server :               |          |                     |                   |           |
| Sc                  | hedule : Always 💌      | View Av  | ailable Schedules   |                   |           |
| Server IP A         | ddress : 192.168.1     |          |                     |                   |           |
| External Port Start | External Port End      | Protocol | Internal Port Start | Internal Port End | Remote Ip |
|                     |                        | TCP 💌    |                     |                   |           |
|                     |                        | TCP -    |                     |                   |           |
|                     |                        | TCP -    |                     |                   |           |
|                     |                        | TCP -    |                     |                   |           |
|                     |                        | TCP -    |                     |                   |           |
|                     |                        | TCP -    |                     |                   |           |
|                     |                        | TCP -    |                     |                   |           |
|                     |                        | TCP -    |                     |                   |           |
|                     |                        | TCP -    |                     |                   |           |
|                     |                        | TCP -    |                     |                   |           |
|                     |                        | TCP -    |                     |                   |           |
|                     |                        | TCP -    |                     |                   |           |
|                     |                        |          |                     |                   |           |

Apply Cancel

Select a service for a preset application, or enter a name in the **Custom Server** field.

Enter an IP address in the **Server IP Address** field, to appoint the corresponding PC to receive forwarded packets.

The Ports show the ports that you want to open on the device. The **TCP/UDP** means the protocol type of the opened ports. Click **Apply** to save the settings.

# 3.3.3 DMZ

Since some applications are not compatible with NAT, the device supports the use of a DMZ IP address for a single host on the LAN. This IP address is not protected by NAT and it is visible to agents on the Internet with the correct type of software. Note that any client PC in the DMZ is exposed to various types of security risks. If you use the DMZ, take measures (such as client-based virus protection) to protect the remaining client PCs on your LAN from possible contamination through DMZ.

Choose **ADVANCED** > **DMZ**. The page shown in the following figure appears.

| EDIMAX                                        |                        |                                               |                                      |                      |                     |                       |                 |  |  |
|-----------------------------------------------|------------------------|-----------------------------------------------|--------------------------------------|----------------------|---------------------|-----------------------|-----------------|--|--|
| NETWORKING PEOPLE TOGETHER                    | Setup)                 | Advanced                                      | Managomer                            | at Status            | help                | 신성                    | 0               |  |  |
| Advanced<br>Advanced Wireless                 | DM2                    |                                               |                                      |                      |                     |                       |                 |  |  |
| Port Forwarding                               | The DSL F<br>Forwardin | Router will forward B<br>g table to the DM2 I | P packets from the<br>host computer. | WAN that do not be   | along to any of the | applications configur | red in the Port |  |  |
| Parental Control Filtering Options DOS Confla | Clear the 1            | IP address field and                          | click "Apply" to dea                 | ctivate the DMZ host | t                   |                       |                 |  |  |
| Firewall Settings                             | OM2 HOS                |                                               |                                      |                      |                     |                       |                 |  |  |
| DNS<br>Dynamic DNS                            |                        | WAN Connectio<br>Enable DN                    | an: [pppce_0_0_]<br>12:              | 35_0 •               |                     |                       |                 |  |  |
| Network Tools<br>Routing                      | -                      | M2 Host IP Addre                              | ss :                                 | Apply Canc           | el                  |                       |                 |  |  |
| Logout                                        |                        |                                               |                                      |                      |                     |                       |                 |  |  |

Click **Apply** to save the settings.

## 3.3.4 Parental Control

Choose **ADVANCED** > **Parental Control**. The **Parental Control** page shown in the following figure appears.

| EDIMAX                     |                                                             |
|----------------------------|-------------------------------------------------------------|
| NETWORKING PEOPLE TODETHEN | Satup Advanced Management Status Helping                    |
| Advanced                   |                                                             |
| Advanced Wireless          | PARENTAL CONTROL BLOCK WEBSITE                              |
| Port Forwarding            | Liter LET (La Junio des) to independ filming                |
| DM2                        | Costs Circ. (i.e. wiww.)aliko.com) co inglesment interning. |
| Parental Control           | Block Website                                               |
| Block Website              |                                                             |
| Block MAC Address          | PARENTAL CONTROL - BLOCK MAC ADDRESS                        |
| Filtering Options          | Liber MAC software to produce and effection                 |
| QOS Config                 | Costs mare, address to information interrup.                |
| Finewall Settings          | Block MAC Address                                           |
| DNS                        |                                                             |
| Dynamic DNS                |                                                             |
| Network Tools              |                                                             |
| Routing                    |                                                             |
| Schedules                  |                                                             |
| Logout                     |                                                             |

This page provides two useful tools for restricting the Internet access. **Block Websites** allows you to quickly create a list of all websites that you wish to stop users from accessing. **Block MAC Address** allows you to control when clients or PCs connected to the device are allowed to access the Internet.

#### 3.3.4.1 Block Website

In the **Parental Control** page, click **Block Website**. The page shown in the following figure appears.

| EDIMAX                     |              |                   |                     |                      |                       |                      |                  |
|----------------------------|--------------|-------------------|---------------------|----------------------|-----------------------|----------------------|------------------|
| NETWORKING PEOPLE FOGETHER | Setup        | Advanced          | Manageme            | status               | help                  | 1.015                | ٢                |
| Advanced                   | BLOCK WI     | EBSITE            |                     |                      |                       |                      |                  |
| Advanced Wireless          |              |                   |                     |                      |                       |                      |                  |
| Port Forwarding            | This page al | lows you to block | websites. If enable | d, the websites list | ed here will be denie | ed access to clients | trying to browse |
| DMZ                        | CHAR WEDOW   | ¥+                |                     |                      |                       |                      |                  |
| Parental Control           |              | - A 4011          |                     |                      |                       |                      |                  |
| Block Website              | BLOCK WEE    | ISTIE             |                     |                      |                       |                      |                  |
| Block MAC Address          |              | URL               |                     |                      | Schedul               | e                    |                  |
| Filtering Options          |              |                   | 1                   | Add Edit             | Delete                |                      |                  |
| QOS Config                 |              |                   |                     |                      |                       |                      |                  |
| Frewall Settings           |              |                   |                     |                      |                       |                      |                  |
| DNS                        |              |                   |                     |                      |                       |                      |                  |
| Dynamic DNS                |              |                   |                     |                      |                       |                      |                  |
| Network Tools              |              |                   |                     |                      |                       |                      |                  |
| Routing                    |              |                   |                     |                      |                       |                      |                  |
| Schedules                  |              |                   |                     |                      |                       |                      |                  |
| Logout                     |              |                   |                     |                      |                       |                      |                  |

Click Add. The page shown in the following page appears.

ADD SCHEDULE RULE

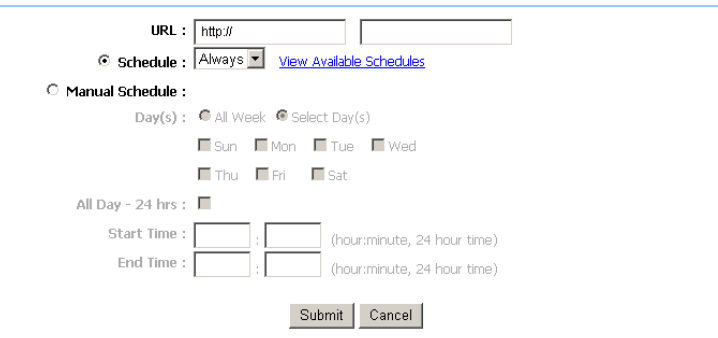

Enter the website in the **URL** field. Select the **Schedule** from drop-down list, or select **Manual Schedule** and select the corresponding time and days.

| Click Submit to add the website to the BLOCK WEBSI |                                             |                                                       |  |  |  |
|----------------------------------------------------|---------------------------------------------|-------------------------------------------------------|--|--|--|
| BLOCK WEBSITE                                      | ge shown in the folie                       | ming lighte appears.                                  |  |  |  |
| This page allows you to block<br>that website.     | websites. If enabled, the websites listed h | ere will be denied access to clients trying to browse |  |  |  |
| Lock Website                                       | 101                                         | Schadula                                              |  |  |  |
|                                                    | XXX.com                                     | Always                                                |  |  |  |
|                                                    | Add Edit Dele                               | te                                                    |  |  |  |

### 3.3.4.2 Block MAC Address

In the **Parental Control** page, click **Block MAC Address**. The page shown in the following figure appears.

| EDIMAX                        |                                                                                                    |
|-------------------------------|----------------------------------------------------------------------------------------------------|
| NETWONICHD PEOPLE TODETHER    | Setup Advanced Management Status help                                                                                                    |
| Advanced<br>Advanced Wireless | BLOCK MAC ADDRESS                                                                                                    |
| Port Forwarding               | Time of Day Restrictions A maximum of 16 entries can be configured                                                                                                    |
| DM2                           | This page adds a time of day restriction to a special LAN device connected to the router. The "Current PC's MAC Address"                                                                                                    |
| Parental Control              | automatically displays the MAC address of the LAN device where the browser is running. To restrict another LAN device, click<br>the "Other MAC Address" button and enter the MAC address of the other LAN device. To find out the MAC address of a |
| Block Website                 | Windows-based PC, open a command prompt window and type "pconfig /al".                                                                                                    |
| Block MAC Address             | 1                                                                                                    |
| Filtering Options             | RLOCK MAC ADDRESS                                                                                                    |
|                               | Username MAC Schedule                                                                                                    |
| Frewall Settings              | Add Edd Dologo                                                                                                    |
|                               | Yad Ear Dales                                                                                                    |
| Dynamic DNS                   |                                                                                                    |
| Network Tools                 |                                                                                                    |
|                               |                                                                                                    |
| Schedules                     |                                                                                                    |
|                               |                                                                                                    |

Click Add. The page shown in the following figure appears.

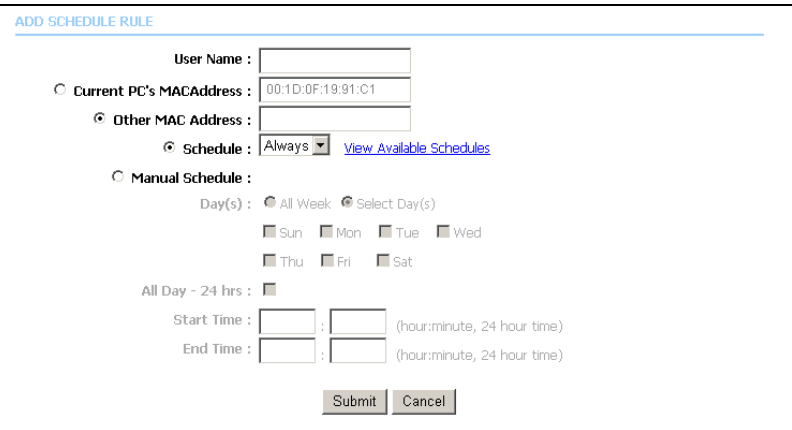

Enter the user name and MAC address and select the corresponding time and days. Click **Submit** to add the MAC address to the **BLOCK MAC ADDRESS Table**.

## 3.3.5 Filtering Options

Choose **ADVANCED** > **Filtering Options**. The **Filtering Options** page shown in the following figure appears.

| EDIMAX                |                                                                       |
|-----------------------|-----------------------------------------------------------------------|
| Advanced              | Setup Advanced Management Status help                                 |
| Advanced Wireless     | FILTERING OPTIONS - INDOOND IP FILTERING                              |
| Port Forwarding       |                                                                       |
| DM2                   | Managa incoming traffic.                                              |
| Parental Control      | Inbound IP Filtering                                                  |
| Filtering Options     |                                                                       |
| Inbound IP Filtering  | FILTERING OPTIONS OUTBOUND IP FILTERING                               |
| Outbound IP Filtering |                                                                       |
| Bridge Filtering      | Manage outgoing trame.                                                |
| QOS Config            | Outbound IP Filtering                                                 |
| Frewall Settings      |                                                                       |
| DNS                   | FILTERING OPTIONS BRIDGE FILTERING                                    |
| Dynamic DNS           | Liner MB/ software to proloment filtering. Lineful only in hydro mode |
| Network Tools         | voes rem, awaress to imperient intering, voenalising in angle IIMAS.  |
| Routing               | Bridge Filtering.                                                     |
| Schedules             |                                                                       |
| Logout                |                                                                       |

#### 3.3.5.1 Inbound IP Filtering

By default, all incoming IP traffic that does not originate from the internal network is blocked when the firewall is enabled. Normal outbound requests created by web browsing, email and other software you run, work as usual as the requests originated from your internal network. The inbound filter allows you to create a filter rule to allow incoming IP traffic by specifying a filter name and you need to select at least one condition.

In the **Filtering Options** page, click **Inbound IP Filtering**. The page shown in the following figure appears.

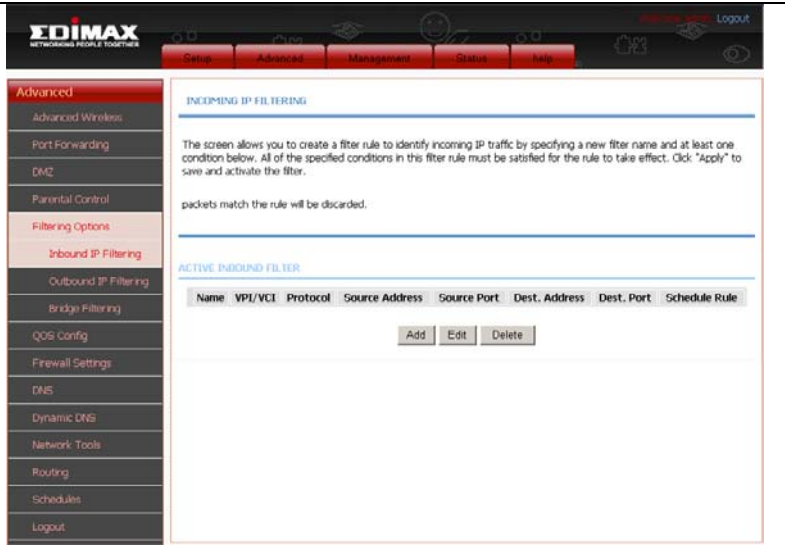

Click **Add** to add an inbound IP filter. The page shown in the following figure appears.

| NCOMING IP FILTERING             |                        |                       |
|----------------------------------|------------------------|-----------------------|
| Filter Name :                    |                        |                       |
| Protocol :                       | Any 💌                  |                       |
| Source IP Type :                 | Any 💌                  |                       |
| Source IP Address :              |                        |                       |
| Source Subnet Mask :             |                        |                       |
| Source Port Type :               | Any 💌                  |                       |
| Source Port :                    |                        | (port or port:port)   |
| Destination IP Type :            | Any 💌                  |                       |
| Destination IP Address :         |                        |                       |
| Destination Subnet Mask :        |                        |                       |
| Destination Port Type :          | Any 💌                  |                       |
| Destination Port :               |                        | (port or port:port)   |
| Schedule :                       | Always 💌 View Availa   | ble Schedules         |
| WAN Interfaces (Configured in Ro | uting mode and with fi | irewall enabled only) |
| WAN Interfaces :                 | •                      |                       |

Apply Cancel

Enter the **Filter Name** and specify at least one of the following criteria: protocol, source/destination IP address, subnet mask, and source/destination port. Click **Apply** to save the settings.

```
Note:
```

The settings only apply when the firewall is enabled.

The **ACTIVE INBOUND FILTER** shows detailed information about every created inbound IP filter. Click **Delete** to remove an IP filter (only appears when an IP filter exists).

#### 3.3.5.2 Outbound IP Filtering

By default, all outgoing IP traffic from the LAN is allowed. The outbound filter allows you to create a filter rule to block outgoing IP traffic by specifying a filter name and at least one condition.

In the **Filtering Options** page, click **Outbound IP Filtering**. The page shown in the following figure appears.

| TOMAX                      |              |                                      |                        |                          |                         |                   |                       |
|----------------------------|--------------|--------------------------------------|------------------------|--------------------------|-------------------------|-------------------|-----------------------|
| NETWORKING PEOPLE TOOLTHER | Setup        | Advanced                             | Manager                | nent State               | an help                 | 유명                | )<br>I                |
| Advanced                   | OUTGOIN      | IP FILTERIN                          |                        |                          |                         |                   |                       |
| Advanced Wireless          |              |                                      |                        |                          |                         |                   |                       |
| Port Forwarding            | This screen  | allows you to o                      | reate a filter rule to | identify outgoing I      | P traffic by specifying | a new filter nan  | ne and at least one   |
| DM2                        | save and ac  | now. All of the<br>tivate the filter | specified condition    | s in this filter i'vie m | ust be satisfied for th | e rule to take er | rect, click: Apply to |
| Parental Control           | WARNING      | : Changing fr                        | om one global po       | licy to another wi       | I cause all defined     | rules to be REM   | TOVED                 |
| Filtering Options          | AUTOMAT      | CALLY! YOU V                         | vill need to create    | new rules for the        | e new policy.           |                   |                       |
| Inbound IP Filtering       | By default,  | all outgoing IP                      | traffic from LAN is a  | llowed, but some IF      | P traffic can be BLOO   | KED by setting u  | p filters.            |
| Outbound IP Filtering      |              |                                      |                        |                          |                         |                   |                       |
| Bridge Filtering           | ACTIVE OU    | TROUND FILTE                         | R                      |                          |                         |                   |                       |
| QOS Config                 | Name         | Protocol                             | Source Address         | Source Port              | Dest. Address           | Dest. Port        | Schedule Rule         |
| Firewall Settings          | 94.020002029 |                                      |                        |                          |                         |                   |                       |
| DNS                        |              |                                      |                        | Add Edit                 | Delete                  |                   |                       |
| Dynamic DNS                |              |                                      |                        |                          |                         |                   |                       |
| Network Tools              |              |                                      |                        |                          |                         |                   |                       |
| Routing                    |              |                                      |                        |                          |                         |                   |                       |
| Schedules                  |              |                                      |                        |                          |                         |                   |                       |
| Logout                     |              |                                      |                        |                          |                         |                   |                       |

Click **Add** to add an outbound IP filter. The page shown in the following figure appears.

| Filter Name :             |                     |                     |
|---------------------------|---------------------|---------------------|
| Protocol :                | Any 💌               |                     |
| Source IP Type :          | Any 💌               |                     |
| Source IP Address :       |                     |                     |
| Source Subnet Mask :      |                     |                     |
| Source Port Type :        | Any 💌               |                     |
| Source Port :             |                     | (port or port:port) |
| Destination IP Type :     | Any 💌               |                     |
| Destination IP Address :  |                     |                     |
| Destination Subnet Mask : |                     |                     |
| Destination Port Type :   | Any 💌               |                     |
| Destination Port :        |                     | (port or port:port) |
| Schedule :                | Always 🔽 View Avail | able Schedules      |

Enter the **Filter Name** and specify at least one of the following criteria: protocol, source/destination IP address, subnet mask, and source/destination port. Click **Apply** to save the settings.

#### 3.3.5.3 Bridge Filtering

In the **Filtering Options** page, click **Bridge Filtering**. The page shown in the following figure appears. This page is used to configure bridge parameters. In this page, you can change the settings or view some information of the bridge and attached ports.

| TOMAY                      |                                                                                                    |
|----------------------------|----------------------------------------------------------------------------------------------------|
| NETWORKING PEOPLE TOGETHER | Situp Advanced Management Status help                                                                                                    |
| Advanced.                  | BRIDGE FILTER                                                                                                    |
|                            |                                                                                                    |
| Port Forwarding            | Bridge Filtering is only effective on ATM PVCs configured in Bridge mode. ALLOW means that all MAC layer frames will be                                                 |
| DMZ                        | frames will be DENIED except those matching with any of the specified rules in the following table.                                                                     |
| Parental Control           | Create a filter to identify the MAC layer frames by specifying at least one condition below. If multiple conditions are specified,                                      |
| Filtering Options          | all of them take effect. Click "Apply" to save and activate the filter.                                                                                                 |
| Incound IP Filtering       | WARNING : Changing from one global policy to another will cause all defined rules to be REMOVED<br>AUTOMATICALLY! You will need to create new rules for the new policy. |
| Outbound IP Filtering      |                                                                                                    |
| Bridge Filtering           | Bridge Filtering Global Policy:                                                                                                    |
| QOS Config                 | C ALLOW all packets but DENY those matching any of specific rules listed                                                                                                |
| Firewall Settings          | C DENY all packets but ALLOW those matching any of specific rules listed                                                                                                |
|                            | Apply Cancel                                                                                                    |
| Dynamic DNS                | DISPLAY LIST                                                                                                    |
| Network Tools              | VPI/VCI protocol DMAC SMAC DIR TIME                                                                                                    |
| Routing                    |                                                                                                    |
|                            | Add Edd Delete                                                                                                    |
| Logout                     |                                                                                                    |

Click **Add** to add a bridge filter. The page shown in the following figure appears.

| D BRIDGE FILTER          |                                 |
|--------------------------|---------------------------------|
| Protocol Type: (C        | lick to Select) 💌               |
| Destination MAC Address: |                                 |
| Source MAC Address:      |                                 |
| Frame Direction:         | AN=>LAN -                       |
| Time schedule: Alt       | ways 💌 View Available Schedules |
| Wan interface: se        | lect_all 💌                      |
|                          | Apply Cancel                    |

Click **Apply** to save the settings.

# 3.3.6 QoS Configuration

Choose **ADVANCED** > **QOS Config**. The QoS Configuration page shown in the following figure appears.

| FOIMAX                     |                                                 | poout |
|----------------------------|-------------------------------------------------|-------|
| NETWORKING PEOPLE TOOLTHER | Situp Advanced Management Status help           | 0     |
| Advanced                   |                                                 |       |
|                            | NETWORK TOOLS QOS INTERFACE CONFIG              |       |
| Port Porwarding            | allaura una ka analia inkadina kandulahi anakal |       |
| DMZ                        | alows you to companye bankwath control.         |       |
| Parental Control           | QoS Interface Config                            |       |
| Filtering Options          |                                                 |       |
| QOS Config                 | NETWORK TOOLS QOS QUEUE CONFIG                  |       |
| QoS Interface              |                                                 |       |
| QoS Queue                  | Alows you to comig queue s precedence.          |       |
| QOS Classify Config        | Qos Queue Config                                |       |
| Firewall Settings          |                                                 |       |
|                            | NETWORK TOOLS QOS CLASSIFY CONFIGURATION        |       |
| Dynamic DNS                | there up to write a facilitation                |       |
| Network Tools              | aiows you to assign a cassincation.             |       |
| Routing                    | QoS Classify Configuration                      |       |
| Schedules                  |                                                 |       |
| Logout                     |                                                 |       |

#### 3.3.6.1 QoS Interface

In the QoS Configuration page, click **QoS Interface Config**. The page shown in the following figure appears. In this page, you can configure bandwidth control.

| TOMAX                      |                 |                                 |                              |               |        |
|----------------------------|-----------------|---------------------------------|------------------------------|---------------|--------|
| METWORKING PEOPLE TOGETHER | Setup           | Advanced                        | nerd Statur                  | help          | 0      |
| Advanced                   | QOS INTERF      | ACE CONFIG                      |                              |               |        |
| Advanced Wireless          |                 |                                 |                              |               |        |
| Port Forwarding            | this allows you | to config interface bandwidth o | control, include upstream an | d downstream. |        |
| DM2                        |                 |                                 |                              |               |        |
| Parental Control           | 11515           |                                 |                              |               |        |
| Eiltering Options          |                 | Interface Name                  | UP Stream                    | Down Stream   | Enable |
| QOS Config                 | F               | PVC:0/35                        | Unlimited                    | Unlmited      | 0      |
| QoS Interface              |                 |                                 | and a                        |               |        |
| QoS Queue                  |                 |                                 | Eat                          |               |        |
| QOS Classify Config        |                 |                                 |                              |               |        |
| Firewall Settings          |                 |                                 |                              |               |        |
| DNS                        |                 |                                 |                              |               |        |
| Dynamic DNS                |                 |                                 |                              |               |        |
| Network Tools              |                 |                                 |                              |               |        |
| Routing                    |                 |                                 |                              |               |        |
| Schedukes                  |                 |                                 |                              |               |        |
| Logout                     |                 |                                 |                              |               |        |

Click **Edit**, the page shown in the following figure appears.

| Interface:    |             |        |
|---------------|-------------|--------|
| Enable :      |             |        |
| Up Stream :   | Unlimited 💌 | (Kbps) |
| Down Stream : | Unlimited 💌 | (Kbps) |
|               |             |        |

#### Apply Cancel

After configuration, click **Apply** to make configurations take effect.

#### 3.3.6.2 QoS Queue Configuration

In the QoS Configuration page, click **QoS Queue Config**. The page shown in the following figure appears. In this page, you can configure the priority of queue.

| TOMAY                         |                      |                               |                                            |                              |
|-------------------------------|----------------------|-------------------------------|--------------------------------------------|------------------------------|
| HETWORKING PEOPLE TOGETHER    | Situp                | Advanced Manager              | nent Statum help                           | 08 × 0                       |
| Advanced<br>Advanced Wireless | QOS QUEUE C          | CONFIG                        |                                            |                              |
| Port Forwarding               | this is queue pr     | ecedence configuration, the p | ckets with high precedence will pass befor | e medium and low precedence. |
| DMZ                           |                      |                               |                                            |                              |
| Parental Control              | LISTS                |                               |                                            |                              |
| Filtering Options             | Terra and the second | One Name                      | Orana Drimity                              | Otate                        |
| QOS Config                    |                      | Queue Name                    | Queue Phoney                               | atate                        |
| QoS Interface                 |                      |                               | Add Edit Delete                            |                              |
| QoS Queue                     |                      |                               |                                            |                              |
| QOS Classify Config           |                      |                               |                                            |                              |
| Firewall Settings             |                      |                               |                                            |                              |
| ONS                           |                      |                               |                                            |                              |
| Dynamic DNS                   |                      |                               |                                            |                              |
|                               |                      |                               |                                            |                              |
| Routing                       |                      |                               |                                            |                              |
| Schedules                     |                      |                               |                                            |                              |
| Logout                        |                      |                               |                                            |                              |

Click **Add**, the page shown in the following figure appears.

Queue Enable : Queue Priority : High Associated Interface :

Apply Cancel

After configuration, click **Apply** to take the configurations effect.

#### 3.3.6.3 QoS Classify Configuration

In the QoS Configuration page, click **QoS Classify Configuration**. The page shown in the following figure appears. In this page, you can assign a QoS classification.

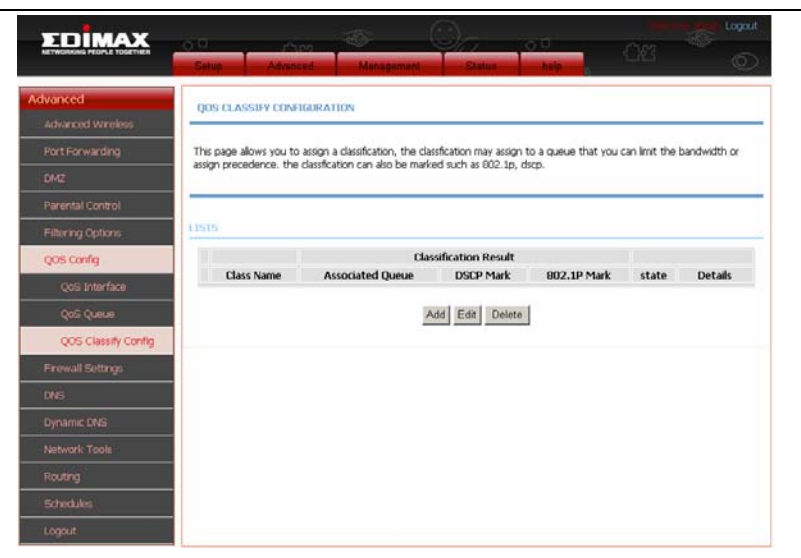

Click **Add**, the page shown in the following figure appears.

| QOS CLASSIFY CONFIGURATION          |              |  |
|-------------------------------------|--------------|--|
| Traffic Class Name :                |              |  |
| Enable Classification :             |              |  |
| SPECIFY TRAFFIC CLASSIFICATION      | RULES        |  |
| Classification Type : L1&L2         | •            |  |
| Physical Lan Port: any              | •            |  |
| Source MAC Address :                |              |  |
| Source MAC Mask :                   |              |  |
| Destination MAC Address :           |              |  |
| Destination MAC Mask :              |              |  |
| Ethernet Type : any                 | •            |  |
| 802.1p Priority : no ma             | ch 💌         |  |
| SPECIFY TRAFFIC CLASSIFICATION      | RESULT       |  |
| Assign Classification Queue: no ass | gn 💌         |  |
| Mark DSCP : no ass                  | gn 💌         |  |
| Mark 802.1p Priority : no ass       | gn 💌         |  |
|                                     | Apply Cancel |  |

After configuration is done, click **Apply** to make the configuration take effect.

# 3.3.7 Firewall Settings

A denial-of-service (DoS) attack is characterized by an explicit attempt by attackers to prevent legitimate users from using that service. Examples include the following

- The attackers attempt to flood a network, thereby preventing legitimate network traffic
- The attackers attempt to disrupt connections between two machines, thereby preventing access to a service
- The attackers attempt to prevent a particular individual

from accessing a service

The attackers attempt to disrupt service to a specific system or person.

Port scan protection is designed to block attempts to discover vulnerable ports or services that might be exploited in an attack from the WAN.

Choose **ADVANCED** > **Firewall Settings**. The page shown in the following figure appears.

| Advanced Advanced Advanced Advanced PartForwarding DM2 Perental Control Filtering Optone Qois Config Firewall Settings DNS Dynamic DNS Echt                                                        | S make the changes effe     | sctive immediately. |           |  |
|----------------------------------------------------------------------------------------------------|-----------------------------|---------------------|-----------|--|
| Port Forwarding Cick "Apply" button to<br>DMZ Cick "Apply" button to<br>DMZ Cick "Apply" button to<br>Parental Control<br>Pitturing Optoria<br>Cick Strong Cick Cick Cick Cick Cick Cick Cick Cick | o make the changes effe     | active immediately. |           |  |
| Parental Control Phituring Options Cooking Prevail Settings DNS Dynamic DNS Eche                                                                                                    | ATION                       |                     |           |  |
| Filturing Options Enable Attact<br>QOS Config<br>Friewall Settings<br>DNS<br>Oynamic DNS Ech                                                                                                    |                             |                     |           |  |
| Frewall Settings II<br>DNS Dynamic DNS Ech                                                                                                    | k Prevent 🗖                 |                     |           |  |
| DNS<br>Dynamic DNS Ech                                                                                                    | lemp Echo 🔽                 |                     |           |  |
| ECH                                                                                                    | Fraggle 🗵                   |                     |           |  |
| Network Tools                                                                                                    | IP Land IF                  |                     |           |  |
| Routing TCP Flags: Set                                                                                                    | Port Scan 🕅                 |                     |           |  |
| Logout TCP Flags: Set                                                                                                    | "SYN RST" 🕅                 |                     |           |  |
| TCP DoS                                                                                                    | TCP DoS : 🕅<br>Max Rate: 50 | (packet             | s/second) |  |
|                                                                                                    |                             | Apply Canc          | el        |  |

Click Apply to save the settings.

## 3.3.8 DNS

Domain name system (DNS) is an Internet service that translates domain names into IP addresses. Because domain names are alphabetic, they are easier to remember. The Internet, however, is actually based on IP addresses. Each time you use a domain name, a DNS service must translate

the name into the corresponding IP address. For example, the domain name www.example.com might be translated to 198.105.232.4.

The DNS system is, in fact, its own network. If one DNS server does not know how to translate a particular domain name, it asks another one, and so on, until the correct IP address is returned.

Choose **ADVANCED** > **DNS**. The page shown in the following figure appears.

| EDIMAX                           |               | - Pura           | -<br>35-         |                       |          |      |   |
|----------------------------------|---------------|------------------|------------------|-----------------------|----------|------|---|
| ACTIVORIAN PEOPLE TOULTHEA       | Setup         | Advanced         | Managen          | Stetus                | help     | 2262 | 0 |
| Advanced                         | DNS           |                  |                  |                       |          |      |   |
| Advanced Wreless Port Forwarding | Click "Apply" | button to save t | he new configura | ation.                |          |      |   |
| DMZ                              |               |                  |                  |                       |          |      |   |
| Parental Control                 | DAS SERVER    | CONFIGURATIO     | N                |                       |          |      |   |
| Filtering Options                |               |                  | @ Obtain DNS     | server address automa | atically |      |   |
| QOS Config                       |               |                  | C Use the foll   | owing DNS server addr | esses    |      |   |
| Frewall Settings                 |               | Wan Connecti     | ars : pppoe_0_   | 0 35 0 💌              |          |      |   |
| DNS                              | Pri           | rferred DNS serv | er :             |                       |          |      |   |
| Dynamic DNS                      | Alt           | ernate DNS serv  | er :             |                       |          |      |   |
| Network Tools                    |               |                  |                  | Apply Cano            | el       |      |   |
| Routing                          |               |                  |                  |                       |          |      |   |
| Schedules                        |               |                  |                  |                       |          |      |   |
| Logout                           |               |                  |                  |                       |          |      |   |

#### DNS SERVER CONFIGURATION

If you are using the device as DHCP server on the LAN, or if you are using DNS servers provided by your ISP, select **Obtain DNS server address automatically**.

If you have DNS IP addresses provided by your ISP, enter these IP addresses in the preferred DNS server and the alternate DNS server field.

Click **Apply** to save the settings.

## 3.3.9 Dynamic DNS

The device supports dynamic domain name service (DDNS). The dynamic DNS service allows a dynamic public IP address to be associated with a static host name in any of the many domains, and allows access to a specified host from various locations on the Internet. Click a hyperlinked URL in the form of hostname.dyndns.org and allow remote access to a host. Many ISPs assign public IP addresses using DHCP, so locating a specific host on the LAN using the standard DNS is difficult. For example, if you are running a public web server or VPN server on your LAN, DDNS ensures that the host can be located from the Internet even the public IP address changes. DDNS requires that an account be set up with one of the supported DDNS service providers (DyndDNS.org or dlinkddns.com).

Choose **ADVANCED** > **Dynamic DNS**. The page shown in the following page appears.

| FOIMAX                     |            |                                       |                      |                     |                         |                  |                |
|----------------------------|------------|---------------------------------------|----------------------|---------------------|-------------------------|------------------|----------------|
| NETWORKING PEOPLE TOSETHER | Satup      | Advanced                              | Management           | Statue              | help                    | 03               | Ó              |
| Advanced                   | DYNAMIC    | DNS                                   |                      |                     |                         |                  |                |
| Advanced Wireless          |            |                                       |                      |                     |                         |                  |                |
|                            | The Dynam  | ic DNS feature allo                   | ws you to host a ser | ver (Web, FTP, G    | me Server, etc) usin    | g a domain name  | that you have  |
| DM2                        | dynamic (d | (www.soc.com) w<br>hanging) IP addres | ses. Using a DDNS se | rvice provider, you | r friends can enter you | r host name to o | onnect to your |
| Parental Control           | gane serve | a no matter what                      | YOUR IP BULLEDS D.   |                     |                         |                  |                |
| Filtering Options          |            |                                       |                      |                     |                         |                  |                |
| QOS Config                 | OVNAMIC (  | 285                                   |                      |                     |                         |                  |                |
| Frewall Settings           |            | Hostname                              | Us                   | ername              | Service                 | Inte             | rface          |
| DNS                        |            |                                       |                      | Add Edit De         | lete                    |                  |                |
| Dynamic DNS                |            |                                       |                      |                     |                         |                  |                |
| Network Tools              |            |                                       |                      |                     |                         |                  |                |
| Routing                    |            |                                       |                      |                     |                         |                  |                |
| Schedules                  |            |                                       |                      |                     |                         |                  |                |
|                            |            |                                       |                      |                     |                         |                  |                |

Click **Add** to add dynamic DNS. The page shown in the following figure appears.

| JYNAMIC DNS                | ADD D |
|----------------------------|-------|
| DDNS provider : DynDNS.org |       |
| Hostname :                 |       |
| Interface : 🔽              |       |
| Username :                 |       |
| Password :                 |       |
| Apply Cancel               |       |
|                            | -     |

- **DDNS provider**: Select one of the DDNS service provider from the down-list. Available service providers include DynDns.org and dlinkddns.com.
- **Host Name**: Enter the host name that you registered with your DDNS service provider.
- **Username**: Enter the user name for your DDNS account.

• **Password**: Enter the password for your DDNS account. Click **Apply** to save the settings.

# 3.3.10Network Tools

Choose **ADVANCED** > **Network Tools**. The page shown in the following figure appears.

| TOMAY                      |                                                                                                    |
|----------------------------|----------------------------------------------------------------------------------------------------|
| NETWORKING PEOPLE TOBETHER | Seture Advanced Measurement Station half                                                                           |
|                            |                                                                                                    |
| Advanced                   | NEWNORK TOOLS - DORT MADDING                                                                                       |
| Rost Fouriering            |                                                                                                    |
| nurrawarung                | Port Mapping supports multiple port to PVC and bridging groups. Each group will perform as an independent network. |
| Detected Control           | Port Mapping                                                                                                    |
| Cilturing Centrope         |                                                                                                    |
| COR CONTRA                 | NETWORF TOOLS - TOND DRITERY                                                                                       |
| Contraining                | Instantion comes, the a submit                                                                                     |
| PATRA AND CONTRACTOR       | Transmission of identical content, such as multimedia, from a source to a number of recipients.                    |
| UND .                      | IGMPPROXY                                                                                                    |
| Unameuns                   |                                                                                                    |
| Network Tools              | LETHION TON A TOUR PLOOPING                                                                                        |
| Pert Msopping              | NETWORK TOALS DERESSOURCES                                                                                         |
| IGMP Proxy                 | Transmission of identical content, such as multimedia, from a source to a number of recipients.                    |
| IGMP Snooping              | IGMPSNOOPING                                                                                                    |
| Ump                        |                                                                                                    |
| ADGL                       |                                                                                                    |
| 5149                       | NETWORK TOOLS - UPSP                                                                                               |
| TR-069                     | Allows you to enable or disable UPnP.                                                                              |
| Certificales               | Lings                                                                                                    |
| Routing                    | - Cosnite                                                                                                    |
| Schedules                  |                                                                                                    |
| Logout                     | NETWORK TOOLS ~ ADSI.                                                                                              |
|                            | allows you to configure advanced settings for ADSL.                                                                |
|                            |                                                                                                    |
|                            | ADSL                                                                                                    |
|                            |                                                                                                    |
|                            | NETWORK TOOLS ~ SNMP                                                                                               |
|                            | Natural Task (1840)                                                                                                |
|                            | Network Loos Snine-                                                                                                |
|                            | SNMP                                                                                                    |
|                            |                                                                                                    |
|                            | NETWORK TOOLS ~ TR-069                                                                                             |
|                            |                                                                                                    |
|                            | Allows you to configure TR-069 protocol.                                                                           |
|                            | TR-069                                                                                                    |
|                            |                                                                                                    |
|                            | NETWORK TOOLS CERTIFICATES                                                                                         |
|                            |                                                                                                    |
|                            | Allows you to manage certificates used with TR-069.                                                                |
|                            | certificates                                                                                                    |
|                            |                                                                                                    |

#### 3.3.10.1 Port Mapping

Choose **ADVANCED** > **Network Tools** and click **Port Mapping**. The page shown in the following figure appears. In this page, you can bind the WAN interface and the LAN interface to the same group.

| EDIMAX                        |                       |                                               |                                              |                                        |                                           |                                         |              |
|-------------------------------|-----------------------|-----------------------------------------------|----------------------------------------------|----------------------------------------|-------------------------------------------|-----------------------------------------|--------------|
| NETWORKING PEOPLE TOGETHER    | Satup                 | Advanced                                      | Management                                   | Status                                 | help                                      | - 2.83                                  | )<br>O       |
| Advanced<br>Advanced Wireless | PORT                  | TAPPING                                       |                                              |                                        |                                           |                                         |              |
|                               | Port Map              | ping A maximum 5                              | entries can be confi                         | aured                                  |                                           |                                         |              |
| DMZ                           | Port Map              | ping supports multip                          | e port to PVC and br                         | dging groups. Ead                      | h aroup will perform                      | as an independent i                     | network. To  |
|                               | support f<br>The "Del | this feature, you mus<br>ete" button will rem | t create mapping gro<br>ove the grouping and | ups with appropria<br>add the ungroupe | te LAN and WAN in<br>ad interfaces to the | terfaces using the */<br>Default group. | idd" button. |
| Filtering Options             |                       |                                               | 3. 0.2                                       |                                        |                                           |                                         |              |
| QOS Config                    |                       |                                               |                                              |                                        |                                           |                                         |              |
| Firewall Settings             | PORT MA               | ONDAL OF LON                                  |                                              |                                        |                                           |                                         |              |
|                               |                       | Group Name                                    |                                              |                                        | Interfaces                                |                                         |              |
| Dynamic DNS                   | 1921                  | Lani                                          | ethemet4,et                                  | emets,ethemetz                         | ethemett, wahu, w                         | ianu-vapu, wianu-vap                    | 1            |
| Network Tools                 |                       |                                               | +                                            | dd Edit I                              | Delete                                    |                                         |              |
| Port Mappping                 |                       |                                               |                                              |                                        |                                           |                                         |              |

Click **Add** to add a new port mapping. The page shown in the following figure appears.

|         | DODT | MAADDING |
|---------|------|----------|
| - 40.00 | PURI | TAPPIN   |
|         |      |          |

To create a new mapping group:

1. Enter the Group name and select interfaces from the available interface list and add it to the grouped interface list using the arrow buttons to create the required mapping of the ports. The group name must be unique.

2. Click "Apply" button to make the changes effective immediately.

| Group Name:<br>Grouped Interfaces | Available Interface                                                                                | 95 |
|-----------------------------------|----------------------------------------------------------------------------------------------------|----|
|                                   | ethermet4<br>ethermet3<br>ethermet2<br>ethermet1<br>wlan0-vap0<br>wlan0-vap1<br>wlan0-vap2<br>usb0 |    |

The procedure for creating a mapping group is listed as follows:

Step 1 Enter the group name.

- Step 2 Select interfaces from the Available Interface list and click the <- arrow button to add them to the grouped interface list, in order to create the required mapping of the ports. The group name must be unique.
- Step 3 Click Submit to save the settings.

| ~ | 2 |
|---|---|
| ь | 3 |

## 3.3.10.2 IGMP Proxy

Choose ADVANCED > Network Tools and click IGMP Proxy. The page shown in the following figure appears.

| EDİMAX           |                                                                                                    |                    |                    |                     |                      |                     |           |  |
|------------------|----------------------------------------------------------------------------------------------------|--------------------|--------------------|---------------------|----------------------|---------------------|-----------|--|
|                  | Setup                                                                                                    | Advanced           | Manageme           | Status              | help                 |                     | ٢         |  |
| Advanced         | IGMP PR                                                                                                    | OXY                |                    |                     |                      |                     |           |  |
|                  |                                                                                                    | 2 V.S              |                    |                     |                      |                     |           |  |
| Port Forwarding  | IGMP prox                                                                                                    | enables the system | m to issue IGMP ho | ist messages on beh | If of hosts that the | e system discovered | d through |  |
|                  | San Dandra Galer Martinas, inter system i acts as a promy nor is hours when you ensure to pri-<br>1. Enabling Marting proving na Walki Interface (usersam), which connects to a nouter running 104P,<br>2. Enabling 104P on a LAN interface (downstream), which connects to fosts. |                    |                    |                     |                      |                     |           |  |
|                  |                                                                                                    |                    |                    |                     |                      |                     |           |  |
|                  |                                                                                                    |                    |                    |                     |                      |                     |           |  |
| QOS Config       | IGMP PRO                                                                                                    | KY CONFIGURATIO    | N.                 |                     |                      |                     |           |  |
| Frewall Settings |                                                                                                    |                    | Enable IGMP        | Proxy               |                      |                     |           |  |
| DNS              | WAN Connection :                                                                                                    |                    |                    |                     |                      |                     |           |  |
| Dynamic DNS      |                                                                                                    | POR DER            |                    |                     |                      |                     |           |  |
| Network Tools    |                                                                                                    |                    |                    | Apply Canc          | el                   |                     |           |  |
| Port Mappping    |                                                                                                    |                    |                    |                     |                      |                     |           |  |
| IGMP Proxy       |                                                                                                    |                    |                    |                     |                      |                     |           |  |

IGMP proxy enables the system to issue IGMP host messages on behalf of hosts that the system discovered through standard IGMP interfaces. The system acts as a proxy for its hosts after you enable it.

Click Apply to save the settings.

#### 3.3.10.3 IGMP Snooping

Choose ADVANCED > Network Tools and click IGMP **Snooping**. The page shown in the following figure appears.

| EDIMAX            | Contraction logost                                                                              |
|-------------------|-------------------------------------------------------------------------------------------------|
| Advanced          |                                                                                                 |
| Port Forwarding   | Transmission of identical content, such as multimedia, from a source to a number of recipients. |
|                   |                                                                                                 |
| Parental Control  | 17441*55-7103                                                                                   |
| Filtering Options | Enable IGMP Scooning                                                                            |
|                   |                                                                                                 |
| Firewall Settings | Apply Cancel                                                                                    |
| DNS               |                                                                                                 |
| Dynamic DNS       |                                                                                                 |
| Network Tools     |                                                                                                 |
| Port Meppping     |                                                                                                 |
| IGMP Proxy        |                                                                                                 |
| IGMP Snooping     |                                                                                                 |

After configuration, click **Apply** to save the settings.

### 3.3.10.4 UPnP

\_

Choose **ADVANCED** > **Network Tools** and click **UPnP**. The page shown in the following figure appears.

| EDİMAX                        |              |                    |                    |                       |                      |             |   |  |
|-------------------------------|--------------|--------------------|--------------------|-----------------------|----------------------|-------------|---|--|
|                               | Salap        | Athenend           | Managemen          | Siatura               | hulp                 | - 68        | ٢ |  |
| Advanced<br>Advanced Wireless | UPNP         |                    |                    |                       |                      |             |   |  |
| Port Forwarding               | Universal Pl | ug and Play (UPnP) | supports peer-to-p | eer Plug and Play fur | ctionality for netwo | rk devices. |   |  |
| DMZ                           |              |                    |                    |                       |                      |             |   |  |
| Parental Control              | UPNP SETU    | p                  |                    |                       |                      |             |   |  |
| Filtering Options             |              |                    | Enable UPnP        |                       |                      |             |   |  |
| QOS Config                    |              | WAN Connectio      | on :               | -                     |                      |             |   |  |
| Firewall Settings             |              | LAN Connectio      | on : 📃             |                       |                      |             |   |  |
| DNS                           |              |                    |                    | Annha Cannor          | ant -                |             |   |  |
| Dynamic DNS                   |              |                    |                    | Appry Cance           |                      |             |   |  |
| Notwork Tools                 |              |                    |                    |                       |                      |             |   |  |
| Port Mappping                 |              |                    |                    |                       |                      |             |   |  |
| IGMP Proxy                    |              |                    |                    |                       |                      |             |   |  |
| 19MP Shooping                 |              |                    |                    |                       |                      |             |   |  |
| UPhP                          |              |                    |                    |                       |                      |             |   |  |

In this page, you can configure universal plug and play (UPnP). The system acts as a daemon after you enable UPnP.

UPnP is used for popular audio / video software. It allows automatic discovery of your device in the network. If you are concerned about UPnP security, you can disable it. Block ICMP ping should be enabled so that the device will not respond malicious Internet requests.

Click **Apply** to save the settings.

#### 3.3.10.5 ADSL Settings

Choose **ADVANCED** > **Network Tools** and click **ADSL Settings**. The page shown in the following figure appears.

| EDIMAX                               | - 0.9                                                                 | er - Manne  | -        | On.       | 00   | - Ann | Logout |
|--------------------------------------|-----------------------------------------------------------------------|-------------|----------|-----------|------|-------|--------|
|                                      | Satup                                                                 | Advanced    | Manageme | ot Statue | help | 七招    | Ó      |
| Advanced                             | ADSL SE                                                               | TTINGS      |          |           |      |       |        |
| Advanced Wireless<br>Port Forwarding | This page is used to configure the ADSL settings of your ADSL router. |             |          |           |      |       |        |
| DMZ                                  |                                                                       |             |          |           |      |       |        |
| Parental Control                     | ADSL SETT                                                             | TINGS       |          |           |      |       |        |
| Filtering Options                    | E a Der                                                               | t Frankland |          |           |      |       |        |
| QOS Config                           |                                                                       | e Enabled   |          |           |      |       |        |
| Firewall Settings                    | ₹ T1.43                                                               | 13 Enabled  |          |           |      |       |        |
| ONS                                  |                                                                       | .2 Enabled  |          |           |      |       |        |
| Dynamic DNS                          | M ADSL                                                                | .2+ Enabled |          |           |      |       |        |
| Network Tools                        |                                                                       | xt Enabled  |          |           |      |       |        |
| Port Mappping                        | AnnexM Enabled                                                        |             |          |           |      |       |        |
| IGMP Proxy                           | I Bitsw                                                               | rap Enable  |          |           |      |       |        |
| IGMP Shooping                        | I SRA                                                                 | Enable      |          |           |      |       |        |
| UPhP                                 |                                                                       |             |          | Apply     |      |       |        |
| ADSL                                 |                                                                       |             |          |           |      |       |        |

In this page, you can select the DSL modulation. Normally, you can keep factory default setting.

- 🗹 G.Dmt Enabled
- 🗆 G.Lite Enabled
- T1.413 Enabled
- ADSL2 Enabled
- ADSL2+ Enabled
- 🗆 AnnexB Enabled
- AnnexL Enabled
- 🗆 AnnexM Enabled
- Capability
- 🗹 Bitswap Enable
- 🗹 SRA Enable

The AR-7284WnA supports AnnexA mode, so the AnnexB is not enabled. Click **Apply** to save the settings.
### 3.3.10.6 SNMP

Choose **ADVANCED** > **Network Tools** and click **SNMP**. The page shown in the following figure appears. In this page, you can set SNMP parameters.

| EDIMAX                        |                |                      |                 |            |      |     | Logout |
|-------------------------------|----------------|----------------------|-----------------|------------|------|-----|--------|
| NETWORKING PEOPLE TOGETHER    | Setup          | Advanced             | Managemen       | Status     | help | 198 | 0      |
| Advanced<br>Advanced Wireless | SNMP CON       | FIGURATION           |                 |            |      |     |        |
| Port Forwarding               | This page is a | used to configure th | e SNMP protocol |            |      |     |        |
| DM2                           |                |                      |                 |            |      |     |        |
| Parental Control              | SMMP CONFL     | GURATION             |                 |            |      |     |        |
| Filtering Options             |                | -                    | Enable SNMP     | Agent      |      |     |        |
| QOS Config                    |                | Read Community       | : public        | -          |      |     |        |
| Firewall Settings             |                | Set Community        | : private       |            |      |     |        |
| DNS                           |                | Trap Manager IP      | :               |            |      |     |        |
| Dynamic DNS                   |                | Trap Community       | : public        |            |      |     |        |
| Network Tools                 |                | Trap version         | : [v2c 🛀        |            |      |     |        |
| Port Mapping                  |                |                      |                 | Apply Canc | el   |     |        |
| IGMP Proxy                    |                |                      |                 |            |      |     |        |
| IGMP Shooping                 |                |                      |                 |            |      |     |        |
| UPhP                          |                |                      |                 |            |      |     |        |
| ADSL                          |                |                      |                 |            |      |     |        |
| SMMP                          |                |                      |                 |            |      |     |        |

- **Read Community**: The network administrator must use this password to read the information of this device.
- Set Community: The network administrator must use this password to configure the information of this device.
- Trap Manager IP: The trap information is sent to this host.

Click Apply to save the settings.

### 3.3.10.7 TR069

Choose **ADVANCED** > **Network Tools** and click **TR-069**. The page shown in the following figure appears. In this page, you can configure the TR069 CPE.

| TOMAY                      |                                                                                      | 0-                                             |                                |
|----------------------------|--------------------------------------------------------------------------------------|------------------------------------------------|--------------------------------|
| NETWORKING PEOPLE TOGETHER | - Setup - Advinced Minu                                                              | pement Status help                             | 0 <sup>110</sup>               |
| Advanced                   | 18-069                                                                               |                                                |                                |
|                            |                                                                                      |                                                |                                |
| Port Forwarding            | WAN Management Protocol (TR-069) allow<br>collection, and dagnostics to this device. | s a Auto-Configuration Server (ACS) to perform | auto-configuration, provision, |
|                            |                                                                                      |                                                |                                |
| Parental Control           | Select the desired values and click "Apply"                                          | to configure the TR-069 client options.        |                                |
| Filtering Options          |                                                                                      |                                                |                                |
| QOS Config                 | TR-069 CLIENT CONFIGURATION                                                          |                                                |                                |
| Firewall Settings          | Infrom:                                                                              | C Disabled C Dnabled                           |                                |
|                            | Inform Interval:                                                                     | 300                                            |                                |
|                            | ACS URL:                                                                             | http://                                        |                                |
| Network Tools              | ACS User Name:                                                                       | usemame                                        |                                |
| Port Mappping              | ACS Password:                                                                        | Connection Request Authentication              |                                |
| IGMP Proxy                 |                                                                                      |                                                |                                |
| ICMP Snooping              |                                                                                      | Apply Cancel                                   |                                |
| UPhP                       |                                                                                      |                                                |                                |
| ADEL                       |                                                                                      |                                                |                                |
| SNMP                       |                                                                                      |                                                |                                |
| TR-069                     |                                                                                      |                                                |                                |

Click Apply to save settings.

#### 3.3.10.8 Certificates

Choose **ADVANCED** > **Network Tools** and click **Certificates**. The **Certificates** page shown in the following figure appears.

| ΣDIMAX            | 0.0        | Mum                  | <i>.</i>             | Om                   | 00      |             | Copout |
|-------------------|------------|----------------------|----------------------|----------------------|---------|-------------|--------|
|                   | Satup      | Advanced             | Managemen            | Status               | belp gr | 1.1.1.1.1.1 | Q      |
| Advanced          |            |                      |                      |                      |         |             |        |
| Advanced Wireless | CERTIFICAT | IES TRUSTED (        | A                    |                      |         |             |        |
| Port Forwarding   |            |                      |                      |                      |         |             |        |
| DMZ               | Trusted G  | A certificates are u | sed by you to verity | peers' certificates. |         |             |        |
| Parental Control  |            |                      |                      | Trusted CA           |         |             |        |
| Elluring Options  |            |                      |                      |                      |         |             |        |
| QOS Config        |            |                      |                      |                      |         |             |        |
| Frowall Settings  |            |                      |                      |                      |         |             |        |
| ONS               |            |                      |                      |                      |         |             |        |
| Dynamic DNS       |            |                      |                      |                      |         |             |        |
| Network Tools     |            |                      |                      |                      |         |             |        |
| Port Mappping     |            |                      |                      |                      |         |             |        |
| IGMP Proxy        |            |                      |                      |                      |         |             |        |
| IGMP Snooping     |            |                      |                      |                      |         |             |        |
| UPHP              |            |                      |                      |                      |         |             |        |
| ADGL              |            |                      |                      |                      |         |             |        |
| SMP               |            |                      |                      |                      |         |             |        |
| TR-059            |            |                      |                      |                      |         |             |        |
| Certificates      |            |                      |                      |                      |         |             |        |

In the **Certificates** page, click **Trusted CA**. The page shown in the following figure appears.

| Add. View or Remove certificat | CA                     | are used by you to verify pa | ers' certificates. Only one |
|--------------------------------|------------------------|------------------------------|-----------------------------|
| ertificates can be stored.     |                        | 310 4304 D) )04 to 10,11) pe |                             |
|                                |                        |                              |                             |
| RUSTED CA (CERTIFICATE A       | UTHORITY) CERTIFICATES |                              |                             |
| Name                           | Subject                | Туре                         | Action                      |
|                                | Innut Cost             | ificato                      |                             |
|                                | input Cert.            | incate                       |                             |

Click **Input Certificate**, the page shown in the following figure appears.

| TRUSTED CA CERTIFI       | CATES                                                                             |   |  |
|--------------------------|-----------------------------------------------------------------------------------|---|--|
| Enter certificate name a | nd paste certificate content.                                                     |   |  |
| IMPORT CA CERTIFICA      | TE                                                                                |   |  |
| Certificate Name:        |                                                                                   |   |  |
| Certificate:             | BEGIN CERTIFICATE<br><incert certificate="" here=""><br/>END CERTIFICATE</incert> | X |  |
|                          | 1                                                                                 | × |  |

Back apply Cancel

Click **Apply** to save the settings.

# 3.3.11 Routing

Choose **ADVANCED** > **Routing**. The page shown in the following page appears.

| EDIMAX            | Setur Advanced M | anagement Status bein |  |
|-------------------|------------------|-----------------------|--|
| Advanced          | STATIC ROUTE     |                       |  |
|                   |                  |                       |  |
| Port Forwarding   | Static Route.    |                       |  |
|                   |                  | Static Route          |  |
| Parental Control  |                  |                       |  |
| Filtering Options | DEFAULT DATEWAY  |                       |  |
| QOS Config        |                  |                       |  |
| Firewall Settings | Default Gateway. |                       |  |
| DNS               |                  | Default Gateway       |  |
| Dynamic DNS       |                  |                       |  |
| Network Tools     | RIP SETTINGS     |                       |  |
| Routing           |                  |                       |  |
| Static Routing    | RIP Settings.    |                       |  |
| Default Gateway   |                  | RIP Settings          |  |
| RP                |                  |                       |  |
| Schedules         |                  |                       |  |
|                   |                  |                       |  |

#### 3.3.11.1 Static Route

Choose **ADVANCED** > **Routing** and click **Static Route**. The page shown in the following figure appears. This page is used to configure the routing information. In this page, you can add or delete IP routes.

|                   | Setup Advanced                                                       | Management Etatus              | telp (                        | El Cont                      |
|-------------------|----------------------------------------------------------------------|--------------------------------|-------------------------------|------------------------------|
| Advanced          | STATIC ROUTE                                                         |                                |                               |                              |
| Advanced Wireless |                                                                      |                                |                               |                              |
| Port Forwarding   | Enter the destination network address<br>entry to the routing table. | ss, subnet mask, gateway AND/0 | OR available WAN interface th | hen click "Apply" to add the |
| CM2               |                                                                      |                                |                               |                              |
| Parental Control  | A maximum 30 entries can be cor                                      | afigured.                      |                               |                              |
| Filtering Options |                                                                      |                                |                               |                              |
| QOS Config        | ROUTING STATIC ROUTE                                                 |                                |                               |                              |
| Firewall Settings | Destination                                                          | Subnet Mask                    | Gateway                       | Interface                    |
| DNS               |                                                                      | inter level in                 | Sector 1                      |                              |
| Dynamic DNS       |                                                                      | Add Edd L                      | Jeagte                        |                              |
| Network Toolu     |                                                                      |                                |                               |                              |
| Routing           |                                                                      |                                |                               |                              |
| Static Routing    |                                                                      |                                |                               |                              |
| Default Gateway   |                                                                      |                                |                               |                              |
| RIP               |                                                                      |                                |                               |                              |
| Schedules         |                                                                      |                                |                               |                              |
| Looput            |                                                                      |                                |                               |                              |

Click **Add** to add a static route. The page shown in the following figure appears.

| ATIC ROUTE ADD                |              |
|-------------------------------|--------------|
| Destination Network Address : |              |
| Subnet Mask :                 |              |
| Use Gateway IP Address :      |              |
| Use Interface :               | LAN Group1 💌 |
|                               | Apply cancel |

- **Destination Network Address**: The destination network address.
- Subnet Mask: The subnet mask of the destination network.
- Use Gateway IP Address: The gateway IP address of the destination network.
- **User Interface**: The interface name of the router output port.

You can only choose Use Gateway IP Address or User Interface.

Click **Apply** to save the settings.

### 3.3.11.2 Default Gateway

Choose **ADVANCED** > **Routing** and click **Default Gateway**. The page shown in the following figure appears.

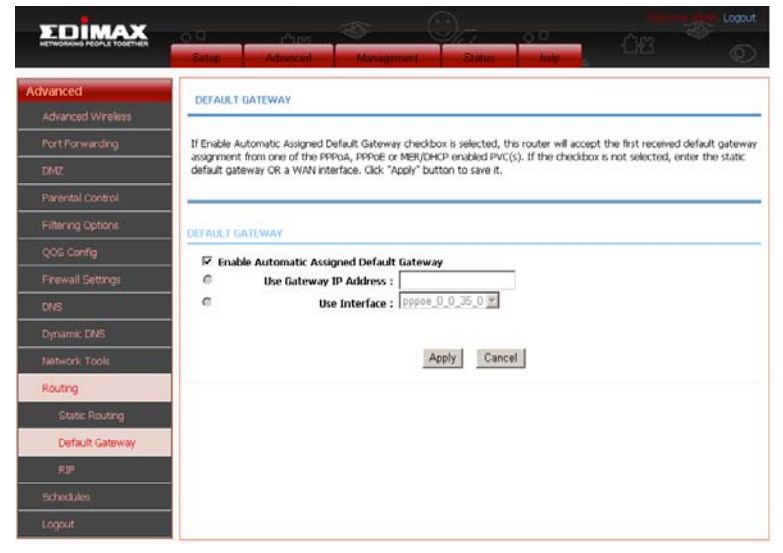

Click **Apply** to save the settings.

### 3.3.11.3 RIP Settings

Choose **ADVANCED** > **Routing** and click **RIP Settings**. The page shown in the following figure appears. This page is used to select the interfaces on your device that use RIP and the version of the protocol being used.

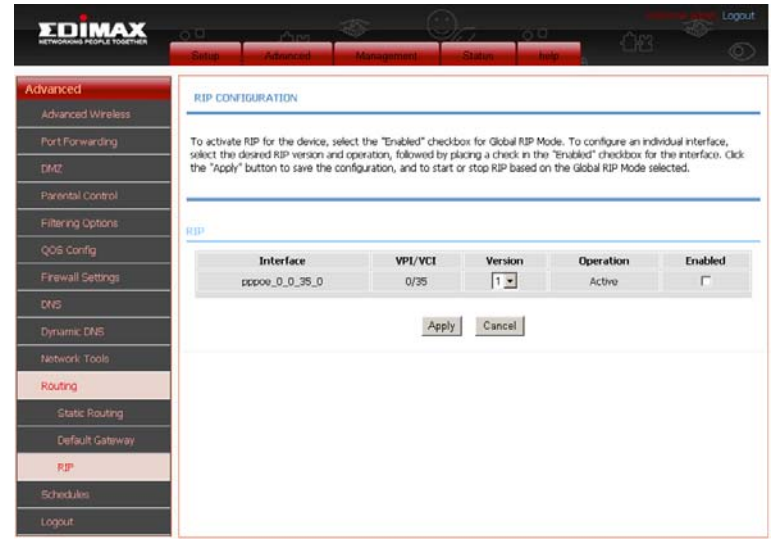

If you are using this device as a RIP-enabled device to communicate with others using the routing information protocol, enable RIP and click **Apply** to save the settings.

# 3.3.12Schedules

Choose **ADVANCED** > **Schedules**. The page shown in the following figure appears.

| EDIMAX                        |                                                                                |
|-------------------------------|--------------------------------------------------------------------------------|
| NETWORKNO PEOPLE TOGETHER     | Stup: Advanced Management Status help.                                         |
| Advanced<br>Advanced Wireless | SCHEDULES                                                                      |
|                               | Schedule allows you to create scheduling rules to be applied for your frewall. |
| DM2                           | Maximum number of schedule rules: 20                                           |
| Parental Control              |                                                                                |
| Filtering Options             | CONTRACT DIR CO                                                                |
| QOS Cantig                    |                                                                                |
| Firewall Settings             | Rule Name Sun Mon iue wed ind in Sat Startiline Stoptime                       |
|                               | Add Edit Delete                                                                |
| Dynamic DRES                  |                                                                                |
| Network Tools                 |                                                                                |
| Routing                       |                                                                                |
| Schedules                     |                                                                                |
|                               |                                                                                |

Click **Add** to add schedule rule. The page shown in the following figure appears.

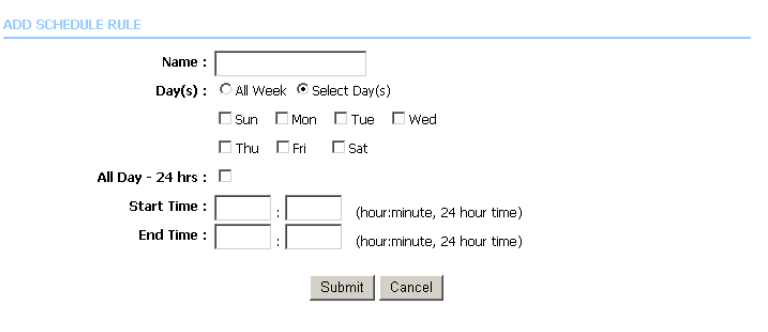

Click **Submit** to save settings.

# 3.4 Management

### 3.4.1 System

Choose **Management** > **System Management**. The **System** page shown in the following figure appears.

| TOMAY                      |                                                                                                    |
|----------------------------|----------------------------------------------------------------------------------------------------|
| NETWORKING PEOPLE TOGETHER | Soften Advanced Management Status help                                                                                               |
| maintenance                |                                                                                                    |
| System Management          | SYSTEM REBOOT                                                                                                    |
| Firmware Update            |                                                                                                    |
| Access Controls            | Click the button below to reboot the router.                                                                                         |
| Diagnosis                  | Rebot                                                                                                    |
| Log Configuration          |                                                                                                    |
| Logout                     | SYSTEM - BACKUP SETTINGS                                                                                                    |
|                            | Back up DSL Router configurations. You may save your router configurations to a file on your PC.                                     |
|                            | Note: Please always save configuration file first before verying it. Backup Setting                                                  |
|                            | SYSTEM - UPDATE SETTINGS                                                                                                    |
|                            | Update DSL Router settings. You may update your router settings using your saved files.           Settings File Name:         Browsc |
|                            | SYSTEM - RESTORE DEFAULT SETTINGS                                                                                                    |
|                            | Restore DSL Router settings to the factory defaults.                                                                                 |
|                            | Restore Default Setting                                                                                                    |

In this page, you can reboot device, back up the current settings to a file, restore the settings from the file saved previously, and restore the factory default settings. The buttons in this page are described as follows: **Reboot**: Reboot the device.

**Backup Setting**: Save the settings to the local hard drive. Select a location on your computer to back up the file. You can name the configuration file.

**Update Setting**: Click **Browse** to select the configuration file of device and click **Update Settings** to begin restoring the device configuration..

**Restore Default Setting**: Reset the device to default settings.

**Notice**: Do not turn off your device or press the **Reset** button while an operation in this page is in progress.

### 3.4.2 Firmware Update

Choose **Management** > **Firmware Update**. The page shown in the following figure appears. In this page, you can upgrade the firmware of the device.

| EDIMAX                           |                                                                       |                                                    |                                       |                    |                       |               |
|----------------------------------|-----------------------------------------------------------------------|----------------------------------------------------|---------------------------------------|--------------------|-----------------------|---------------|
| NETWORKING PEOPLE TOOETHER       | Gétup Advanced                                                        | Managemer                                          | Status                                | help               | 68                    | Ó             |
| maintenance<br>System Management | FIRMWARE UPDATE                                                       |                                                    |                                       |                    |                       |               |
| Firmware Update                  | Step 1: Obtain an updated fi                                          | rmware image file fi                               | om your ISP,                          |                    |                       |               |
| Access Controls                  | Step 2: Enter the path to th                                          | e image file location                              | in the box below or                   | click the "Browse" | button to locate the  | mage file.    |
| Diagnosis                        | Step 3: Cick the "Update Fin                                          | mware" button onc                                  | e to upload the new                   | image file.        |                       |               |
| Log Configuration                | NOTE: The update process ta<br>your router before the update          | akes about 2 minute<br>e is complete.              | as to complete, and y                 | rour DSL Router w  | I reboot. Please DO N | IOT power off |
|                                  | FIRMWARE UPDATE                                                       |                                                    |                                       |                    |                       |               |
|                                  | Current Firmware Versi<br>Current Firmware D<br>Select i<br>Clear Con | ion: 1.0.0<br>ate: Wed, 04 Mar :<br>File:<br>filg: | 2009 10:37:50<br>Brow<br>Update Firmw | se)<br>are         |                       |               |

The procedure for updating the firmware is as follows: **Step 1** Click **Browse...**to search the file.

**Step 2** Click **Update Firmware** to copy the file. The device loads the file and reboots automatically. *Notice:* Do not turn off your device or press the reset button while this procedure is in progress.

### 3.4.3 Access Controls

Choose Management > Access Controls. The Access Controls page shown in the following figure appears. The page contains Account Password, Services, and IP Address.

| EDIMAX                     |            |                      |                     |                     |       |    |    |
|----------------------------|------------|----------------------|---------------------|---------------------|-------|----|----|
| NETWORKING PEOPLE TODETHER | Silup      | Advanced             | Managemen           | t Statun            | help  | 08 | Ő. |
| maintenance                | ACCESS CO  | INTROLS - ACCO       | INT PASSWORD        |                     |       |    |    |
| System Management          | Marcado D  | D. Router user arro  | ente                |                     |       |    |    |
| Firmware Update            | Pianage Lo |                      | on reac             |                     |       |    |    |
| Access Controls            |            |                      | 1                   | Account Passw       | ord   |    |    |
| User Management            |            |                      |                     |                     |       |    |    |
| Services                   | ACCESS CO  | NTROLS - SERVI       | CES                 |                     |       |    |    |
| IP Address                 |            |                      |                     |                     |       |    |    |
| Diagnosis                  | A Service  | Control List ("SCL") | enables or disables | services from being | used. |    |    |
| Log Configuration          |            |                      |                     | Services            |       |    |    |
| Logout                     |            |                      |                     |                     |       |    |    |
|                            | ACCESS CO  | NTROLS - 1P AD       | ORESS               |                     |       |    |    |
|                            | Permits ac | cess to local manag  | ement services.     |                     |       |    |    |
|                            |            |                      |                     | IP Address          |       |    |    |
|                            |            |                      |                     |                     |       |    |    |

#### 3.4.3.1 Account Password

In the **Access Controls** page, click **Account Password**. The page shown in the following figure appears. In this page, you can change the password of the user and set time for automatic logout.

| EDIMAX                             |                                                                                                    |
|------------------------------------|----------------------------------------------------------------------------------------------------|
| HET WORKING PEOPLE TODE THEN       | Setup Advanced Management Statue help                                                                                                    |
| maintenance<br>System Management   | ACCOUNT PASSWORD                                                                                                    |
| Firmware Update                    | Access to your DSL Router is controlled through three user accounts: admin, support, and user.                                            |
| Access Controls<br>User Management | The user name "support" is used to allow an ISP technician to access your DSL Router for maintenance and to run<br>diagnostics.           |
| Services                           | The user name "user" can access the DSL Router, view configuration settings and statistics, as well as update the router's firmware.      |
| IP Address<br>Diagnosis            | Use the fields below to enter up to 16 characters and click "Apply" to change or create passwords. Note: Password cannot contain a space. |
| Log Configuration                  |                                                                                                    |
| Logout                             | ACCOUNT PASSWORD                                                                                                    |
|                                    | Username: admin I                                                                                                    |
|                                    | Apply Cancel                                                                                                    |
|                                    | Web Idle Time Out: 5 (5 ~ 30 minutes)                                                                                                    |
|                                    | Apply Cancel                                                                                                    |

You should change the default password to secure your network. Ensure that you remember the new password or write it down and keep it in a safe and separate location for future reference. If you forget the password, you need to reset the device to the factory default settings and all configuration settings of the device will be lost.

Select the **Username** from the drop-down list. You can select **admin**, **support**, or **user**.

Enter the current password, and input new password in both 'New Password' and 'Confirm Password' field to change the password.

Click **Apply** to save the settings.

#### 3.4.3.2 Services

In the **Access Controls** page, click **Services**. The page shown in the following figure appears.

| EDIMAX                    |             |                       |                       |                    | 1000     |     |   |
|---------------------------|-------------|-----------------------|-----------------------|--------------------|----------|-----|---|
| NETWONING PEOPLE POGETHER | Setup       | Advanced              | Management            | Status             | help     | 223 | ٢ |
| maintenance               | SERVICES    |                       |                       |                    |          |     |   |
|                           |             |                       |                       |                    |          |     | _ |
| Firmware Update           | A Service C | ontrol List ("SCL") e | nables or disables se | vices from being u | sed.     |     |   |
| Access Controls           | ]           |                       |                       | 2.03               |          |     |   |
| User Management           | ACCESS CO   | NTROL SERVICE         | 5                     |                    |          |     |   |
| Services                  | Sele        | ct WAN Connectio      | ns popoe 0 0 38       | 0 *                |          |     |   |
|                           |             | Servic                | e                     |                    | LAN      | WAN |   |
| Diagnosis                 |             | FTP                   |                       |                    | <b>v</b> | Г   |   |
| Log Configuration         |             | HTTE                  | 5                     |                    | <b>v</b> | Г   |   |
|                           |             | ICMP                  |                       |                    | 7        | F   |   |
| rogon                     |             | TELNE                 | T                     |                    | V        | Г   |   |
|                           |             | TETE                  | ·                     |                    | 9        | Г   |   |
|                           |             |                       |                       | Apply Can          | el       |     |   |
|                           |             |                       |                       |                    |          |     |   |

In this page, you can enable or disable the services that are opened to remote host. For example, if telnet service is enabled, the remote host can access the device by telnet through port 23. Normally, you don't need to change the settings.

Select the management services that you want to enable or disable on the LAN or WAN interface.

Click **Apply** to apply the settings.

#### Note:

If you disable HTTP service, you cannot access the configuration web page of the device any more.

#### 3.4.3.3 IP Address

In the **Access Controls** page, click **IP Address**. The page shown in the following figure appears.

| EDIMAX                           |                           |                                             |                                             |                                                   |                                |                         |                  |
|----------------------------------|---------------------------|---------------------------------------------|---------------------------------------------|---------------------------------------------------|--------------------------------|-------------------------|------------------|
| NETWORKING HEOPLE TOGETHER       | Setup                     | Advanced                                    | Managam                                     | ent Status                                        | tulp                           | 62                      | 0                |
| maintenance<br>System Management | IP ADDR                   | ESS                                         |                                             |                                                   |                                |                         |                  |
| Firmware Update                  | The IP Add                | tress Access Contr                          | ol mode, if enable                          | d, permits access to k                            | ical management si             | ervices from IP addres  | ses contained in |
| Access Controls                  | the Access<br>The service | Control List. If the<br>as are the system a | a Access Control n<br>applications listed ( | node is disabled, the s<br>in the Service Control | ystem will not valid.<br>List. | ate IP adresses for inc | oming packets.   |
| User Management                  | Enter the I               | IP address of the n                         | nanagement static                           | on permitted to acces                             | s the local manager            | nent services, and clic | k "Apply".       |
| Services                         |                           |                                             |                                             |                                                   |                                |                         |                  |
| IP Address                       | ACCESS CO                 | NTROL - IP AD                               | RESE                                        |                                                   |                                |                         |                  |
| Diagnosis                        |                           |                                             | Enable                                      | Arress Control Mo                                 | de                             |                         |                  |
| Log Configuration                |                           |                                             | i chaon                                     | Access control Plo                                | ue                             |                         |                  |
|                                  |                           |                                             |                                             |                                                   | Ib                             |                         |                  |
|                                  |                           |                                             |                                             | Add Dele                                          | te                             |                         |                  |

In this page, you can configure the IP address used with access control list (ACL). If ACL is enabled, only devices with the specified IP addresses can access the device. Select **Enable Access Control Mode** to enable ACL.

#### Note:

If you enable the ACL capability, ensure that IP address of the host is in ACL list.

Click Add. The page shown in the following figure appears.

IP Address : Apply Cancel

Click Apply to apply the settings.

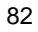

# 3.4.4 Diagnostics

Choose **Management** > **Diagnostic**. The page shown in the following figure appears. In this page, you can test the device.

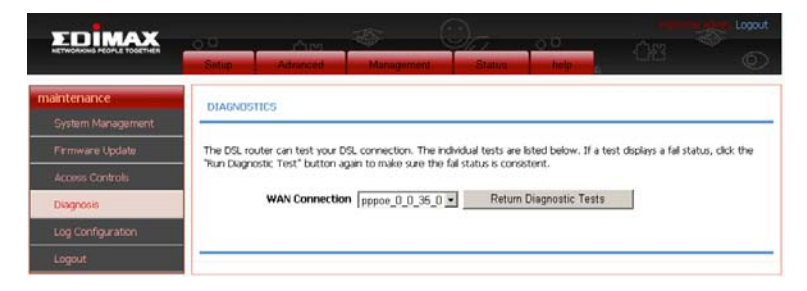

Click Run Diagnostics Test to run diagnostics.

# 3.4.5 Log Configuration

Choose **Management** > **Log Configuration**. The **System Log** page shown in the following figure appears.

| EDIMAX                           |                                                                                                    |
|----------------------------------|----------------------------------------------------------------------------------------------------|
|                                  | Setup Advanced Management Statue help                                                                                                    |
| maintenance<br>System Management | SYSTEM LOG                                                                                                    |
| Firmware Update                  | If the log mode is enabled, the system will begin to log all the selected events. If the selected mode is "Remote" or "Doth",                                                        |
|                                  | events will be sent to the specified IP address and UDP port of the remote syslog server. If the selected mode is "Local" or<br>"Both", events will be recorded in the local memory. |
| Diagnosis                        | Select the desired values and click "Apply" to configure the system log options.                                                                                                    |
| Log Configuration                | Note: This will not work correctly if modern time is not properly set! Please set it in "Setup/Time and Date"                                                                        |
| Logout                           |                                                                                                    |
|                                  | SYSTEM LOB CONTIGURATION                                                                                                    |
|                                  | Enable Log                                                                                                    |
|                                  | Mode : Local                                                                                                    |
|                                  | Server IP Address :                                                                                                    |
|                                  | UNITARIA CILIPPETRIA C                                                                                                    |
|                                  | Apply Cancel View System Log                                                                                                    |
|                                  |                                                                                                    |

83

This page displays event log data in the chronological manner. You can read the event log from the local host or send it to a syslog server. Available event severity levels are as follows: Emergency, Alert, Critical, Error, Warning, Notice, Informational and Debugging. In this page, you can enable or disable the system log function.

The procedure for logging the events is as follows:

#### Step 1 Select Enable Log.

- Step 2 Select the display mode from the Mode drop-down list.
- Step 3 Enter the Server IP Address and Server UDP Port if the Mode is set to Both or Remote.
- Step 4 Click Apply to apply the settings.
- Step 5 Click View System Log to view the detail information of system log.

### 3.5 Status

You can view the system information and monitor device performance.

### 3.5.1 Device Info

Choose **Status** > **Device Info**. The page shown in the following figure appears.

| DIMAX                   |                 |                               |                 |                   |         |            |
|-------------------------|-----------------|-------------------------------|-----------------|-------------------|---------|------------|
| WORKING PEOPLE TOGETHER | Setup           | Advanced Mana                 | pomon)          | Status            |         | e e        |
| is                      | DEVICE INFO     |                               |                 |                   |         |            |
| wice Info               |                 |                               |                 |                   |         |            |
| reless Clients          | This informatio | n reflects the current status | of your WAN cor | mection.          |         |            |
| ICP Clients             |                 |                               |                 |                   |         |            |
| ¢                       | SYSTEM INFO     |                               |                 |                   |         |            |
| atistics                | Madel Name      |                               |                 | COMAY Douter      |         |            |
| ute Info                | Time and D      | ate '                         |                 | 2000-01-01-04-40  | 147     |            |
|                         | Firmware V      | ersion :                      |                 | 1.0.0             | a       |            |
|                         | -               |                               |                 |                   |         |            |
|                         | INTERNET DAT    | 1                             |                 |                   |         |            |
|                         | Internet Co     | nnection Status : pppoe       | 0_0_35_0 •      |                   |         |            |
|                         | Internet Co     | nnection Status:              |                 | Disconnected      |         |            |
|                         | Default Gat     | eway:                         |                 |                   |         |            |
|                         | Preferred D     | ns Server:                    |                 |                   |         |            |
|                         | Alternate D     | ns Server:                    |                 |                   |         |            |
|                         | Downstream      | n Line Rate (Kbps):           |                 | 0                 |         |            |
|                         | Upstream L      | ine Rate (Kbps):              |                 | 0                 |         |            |
|                         | Enabled WA      | N Connections :               |                 |                   |         |            |
|                         | VPI/VCI         | Service Name                  | Protocol        | IGMP              | QoS     | IP Address |
|                         | 0/35            | pppoe_0_0_35_0                | PPPOE           | Disable           | Disable |            |
|                         | 0/35            | br_0_35_0_1                   | BRIDGE          | Disable           | Disable |            |
|                         | WDIELESS IN     | 0                             |                 |                   |         |            |
|                         | select wirele   | ss : edimax_ 💌                |                 |                   |         |            |
|                         | MAC Addre       | 55:                           |                 | 00:1e:e3:a3:69:39 |         |            |
|                         | Status:         |                               |                 | Enable            |         |            |
|                         | Network Na      | me (SSID):                    |                 | edmax_            |         |            |
|                         | Visibility:     |                               |                 | Hide              |         |            |
|                         | Security Mo     | de:                           |                 | None              |         |            |
|                         | LOCAL NETWO     | RK INFO                       |                 |                   |         |            |
|                         | MAC Addre       | 55:                           |                 | 00:1e:e3:a3:69:2f |         |            |
|                         | IP Address:     |                               |                 | 192.168.2.1       |         |            |
|                         | Subnet Ma       | ik:                           |                 | 255.255.255.0     |         |            |
|                         |                 |                               |                 |                   |         |            |

The page displays the summary of the device status. It includes the information of firmware version, upstream rate, downstream rate, uptime and Internet configuration (both wireless and Ethernet statuses).

# 3.5.2 Wireless Clients

Choose **Status** > **Wireless Clients**. The page shown in the following page appears. The page displays authenticated wireless stations and their statuses.

| EDIMAX           |                | Pur S                        | On a                    | , a , , , , , , , , , , , , , , , , , , | Logout    |
|------------------|----------------|------------------------------|-------------------------|-----------------------------------------|-----------|
|                  | Setup          | Advanced Manag               | ement Status            | help                                    | e e       |
| Status           | WIRELESS CL    | IENTS                        |                         |                                         |           |
| Device Info      |                |                              |                         |                                         |           |
| Wineless Clients | This page show | s authenticated wireless sta | tions and their status. |                                         |           |
| DHCP Clients     |                |                              |                         |                                         |           |
| Logs             | WIRELESS - A   | UTHENTICATED STATIONS        |                         |                                         |           |
| Statistics       | Mac            | Associated                   | Authorized              | SSID                                    | Interface |
| Route Info       |                |                              |                         |                                         |           |
| Logout           |                |                              | Refresh                 |                                         |           |

### 3.5.3 DHCP Clients

Choose **Status** > **DHCP Clients**. The page shown in the following page appears.

| EDIMAX                     |                                 |                                     |            |            |
|----------------------------|---------------------------------|-------------------------------------|------------|------------|
| NETWORKING PEOPLE TOGETHER | Salup Advanced                  | Management State                    | m telp     | on o       |
| Status                     | DHCP CLIENTS                    |                                     |            |            |
| Wireless Clients           | This information reflects the o | current DHCP client of your modern. |            |            |
| DHCP Clients               |                                 |                                     |            |            |
| Logs                       | DHCP LEASES                     |                                     |            |            |
| Statistics                 | Hostname                        | MAC Address                         | IP Address | Expires In |
|                            |                                 |                                     |            |            |
| Logout                     |                                 | Refres                              | h          |            |

This page displays all client devices that obtain IP address from the device. You can view the host name, IP address, MAC address and expire time.

# 3.5.4 Logs

Choose  $\ensuremath{\textit{Status}}\xspace > \ensuremath{\textit{Logs}}\xspace.$  The page shown in the following figure appears.

| ΣDIMAX           | .o <sup>0</sup> | , thea            | -           | 0,        | 00   |       |   |
|------------------|-----------------|-------------------|-------------|-----------|------|-------|---|
|                  | Silop           | Advanced          | Managemen   | ni Statum | help | - 11D | Ó |
| Status           | 1065            |                   |             |           |      |       |   |
| Device Info      |                 |                   |             |           |      |       |   |
| Wireless Clients | This page all   | ows you to view s | ystem logs. |           |      |       |   |
| DHCP Clients     |                 |                   |             |           |      |       |   |
| Logs             | SYSTEMLOO       |                   |             |           |      |       |   |
| Statistics       |                 |                   |             |           |      |       | 1 |
| Route Info       |                 |                   |             |           |      |       | - |
| Logout           |                 |                   |             |           |      |       |   |
|                  |                 |                   |             |           |      |       |   |
|                  |                 |                   |             |           |      |       |   |
|                  |                 |                   |             |           |      |       |   |
|                  |                 |                   |             |           |      |       |   |
|                  |                 |                   |             |           |      |       |   |
|                  |                 |                   |             |           |      |       |   |
|                  |                 |                   |             |           |      |       |   |
|                  | 1               |                   |             |           |      |       | * |
|                  |                 |                   |             | Refresh   |      |       |   |
|                  |                 |                   |             |           |      |       |   |

Click **Refresh** to refresh the system log shown in the table.

# 3.5.5 Statistics

Choose **Status** > **Statistics**. The page shown in the following figure appears.

| TOMAX                      | 1000 C           |          |            | T.       |              | A.      | -            |             |                  | -            | Lingout    |
|----------------------------|------------------|----------|------------|----------|--------------|---------|--------------|-------------|------------------|--------------|------------|
| NETWORKING PEOPLE TOGETHER | Setup            | Advance  | 10         | Min      | agement      |         | Status.      | help        | 6                | ¥2           | Ĩ O        |
| Status                     | DEVICE INFO      |          |            |          |              |         |              |             |                  |              |            |
|                            |                  |          |            |          |              |         |              |             |                  |              |            |
| Wireless Clients           | This information | reflects | the curren | nt statu | is of your D | SL conn | ection.      |             |                  |              |            |
| DHCP Clients               |                  |          |            |          |              |         |              |             |                  |              |            |
|                            | -                |          |            |          |              |         |              |             |                  |              |            |
| Ctalistics                 | LOCAL NETWO      | RK,& WI  | RELESS     |          |              |         |              |             |                  |              |            |
| Statistics                 | interface        | Receiv   | ved        |          |              |         |              | Transmitted |                  |              |            |
| Route Info                 |                  | Bytes    |            | Pkts     | Errs         | Rx      | drop         | Bytes       | Pkts             | Errs         | Tx drop    |
|                            | LAN4             | 41677    | 5          | 3484     | 0            | 0       |              | 4085796     | 5667             | 0            | 0          |
|                            | USBO             |          |            |          | 0            | 0       |              |             |                  | 0            | 0          |
|                            | edimax_          | 13959    | 906        | 31369    | 0 0          | 0       |              | 13959906    | 172345           | 0            | 0          |
|                            | Service          |          | VPI/W      | CI P     | rotocol      | Recei   | ived<br>Pkts | Errs Drops  | Transmi<br>Bytes | tted<br>Pkts | Errs Drops |
|                            |                  |          |            |          |              | Bytes   | Pkts         | Errs Drops  | Bytes            | Pkts         | Errs Drops |
|                            | bpbbe_0_0_3      | 0_0      | 0/35       |          | RING         |         |              |             |                  |              |            |
|                            | ADSL             |          |            |          |              |         |              |             |                  |              |            |
|                            | Mode:            |          |            |          |              |         |              |             | 0                |              |            |
|                            | Type:            |          |            |          |              |         |              |             | 0                |              |            |
|                            | Line Coding:     |          |            |          |              |         |              |             | Enable           |              |            |
|                            | Status:          |          |            |          |              |         |              |             | ACTIV            | ATING.       |            |
|                            |                  |          |            |          |              |         | Downstre     | Nam         | Upstre           | am           |            |
|                            | SNR Margin       | (dB):    |            |          |              | C       | 0.0          |             | 0.0              |              |            |
|                            | Attenuation      | (dB);    |            |          |              | C       | 94           |             | 0.0              |              |            |
|                            | Output Pow       | er (dBm) | ):         |          |              | C       | 0.0          |             | 0.0              |              |            |
|                            | Attainable R     | ate (Kbp | os):       |          |              | 0       | )            |             | 0                |              |            |
|                            | Rate (Kbps):     |          |            |          |              |         | )            |             | 0                |              |            |
|                            | D (interleave    | depth):  |            |          |              |         | )            |             | 0                |              |            |
|                            | Delay (msec)     |          |            |          |              | (       | ,            |             | 0                |              |            |
|                            | HEC Errors:      |          |            |          |              | c       | )            |             | 0                |              |            |
|                            | OCD Errors:      |          |            |          |              | c       | )            |             | 0                |              |            |
|                            | LCD Errors:      |          |            |          |              | 0       | )            |             | 0                |              |            |
|                            |                  |          |            |          |              |         |              |             |                  |              |            |
|                            | Total ES         |          |            |          |              | 0       | )            |             | 0                |              |            |

This page displays the statistics of the network and data transfer. This information helps technicians to identify if the device is functioning properly. The information does not affect the functionality of the device.

# 3.5.6 Route Info

Choose **Status** > **Route Info**. The page shown in the following figure appears.

| EDIMAX                                                  |                                                                               |                                            |                                                            |                            |                              |                                 |                  |
|---------------------------------------------------------|-------------------------------------------------------------------------------|--------------------------------------------|------------------------------------------------------------|----------------------------|------------------------------|---------------------------------|------------------|
| NETWOINING PEOPLE TOGETHER                              | Setup Adv                                                                     | inced Man                                  | agement State                                              | -                          | wip.                         | 산법                              | ¢                |
| tatus                                                   | ROUTE INFO                                                                    |                                            |                                                            |                            |                              |                                 |                  |
| Device Info                                             |                                                                               |                                            |                                                            |                            |                              |                                 |                  |
|                                                         |                                                                               |                                            |                                                            |                            |                              |                                 |                  |
| Wireless Clients                                        | Flags: U + up, I + rejec                                                      | t, G - gateway, H - I                      | nost, R - reinstate D - dj                                 | mamic (redin               | ect), M - moo                | ified (redirect)                |                  |
| Wireless Clients<br>DHCR Clients                        | Flags: U + up, I + rejec                                                      | t, G - gateway, H - I                      | nost, R - reinstate D - dy                                 | namic (redir               | ect), M - mor                | áfied (redirect)                |                  |
| Wireless Clients<br>DHCP Clients<br>Logs                | Flags: U + up, I + rejec                                                      | rt, G - gateway, H - I                     | nost, R - reinstate D - dj                                 | mamic (redin               | ect), M - moo                | ified (redirect)                |                  |
| Wireless Clients<br>DHCP Clients<br>Logs<br>Statistics  | Flag:: U + up, I + rejac                                                      | rt, G - gateway, H - I                     | nost, R - reinstate D - dy<br>Subnet Mask                  | namic (redin<br>Flaces     | ect), M - mor<br>Metric      | áfied (redirect)<br>Service     | Interface        |
| Wreless Clients DHCP Clients Logs Statistics Route Info | Plags: U - up, I - rejact<br>DEVICE INFO - ROUT<br>Destination<br>192.158.2.0 | IL<br>Gateway, H - I<br>Gateway<br>0.0.0.0 | nost, R - reinstate D - dy<br>Subnet Mask<br>255.255.255.0 | namic (redin<br>Flags<br>U | ect), M - mor<br>Metric<br>O | áñed (redirect)<br>Service<br>O | Interface<br>br1 |

The table shows a list of destination routes commonly accessed by the network.

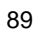

#### Federal Communication Commission Interference Statement

This equipment has been tested and found to comply with the limits for a Class B digital device, pursuant to Part 15 of FCC Rules. These limits are designed to provide reasonable protection against harmful interference in a residential installation. This equipment generates, uses, and can radiate radio frequency energy and, if not installed and used in accordance with the instructions, may cause harmful interference to radio communications.

However, there is no guarantee that interference will not occur in a particular installation. If this equipment does cause harmful interference to radio or television reception, which can be determined by turning the equipment off and on, the user is encouraged to try to correct the interference by one or more of the following measures:

1. Reorient or relocate the receiving antenna.

2. Increase the separation between the equipment and receiver.

3. Connect the equipment into an outlet on a circuit different from that to which the receiver is connected.

4. Consult the dealer or an experienced radio technician for help.

#### FCC Caution

This device and its antenna must not be co-located or operating in conjunction with any other antenna or transmitter.

This device complies with Part 15 of the FCC Rules. Operation is subject to the following two conditions: (1) this device may not cause harmful interference, and (2) this device must accept any interference received, including interference that may cause undesired operation.

Any changes or modifications not expressly approved by the party responsible for compliance could void the authority to operate equipment.

# Federal Communications Commission (FCC) Radiation Exposure Statement

This equipment must be installed and operated in accordance with provided instructions and a minimum 20 cm spacing must be provided between computer mounted antenna and person's body (excluding extremities of hands, wrist and feet) during wireless modes of operation.

The equipment version marketed in US is restricted to usage of the channels 1-11 only.

#### **R&TTE Compliance Statement**

This equipment complies with all the requirements of DIRECTIVE 1999/5/EC OF THE EUROPEAN PARLIAMENT AND THE COUNCIL of March 9, 1999 on radio equipment and telecommunication terminal Equipment and the mutual recognition of their conformity (R&TTE)

The R&TTE Directive repeals and replaces in the directive 98/13/EEC (Telecommunications Terminal Equipment and Satellite Earth Station Equipment) As of April 8, 2000.

#### Safety

This equipment is designed with the utmost care for the safety of those who install and use it. However, special attention must be paid to the dangers of electric shock and static electricity when working with electrical equipment. All guidelines of this and of the computer manufacture must therefore be allowed at all times to ensure the safe use of the equipment.

#### **EU Countries Intended for Use**

The ETSI version of this device is intended for home and office use in Austria, Belgium, Denmark, Finland, France, Germany, Greece, Ireland, Italy, Luxembourg, Bulgaria, Cyprus, Czech Republic, Estonia, Hungary, Latvia, Lithuania, Malta, Poland, Romania, Slovakia, Slovenia, the Netherlands, Portugal, Spain, Sweden, and the United Kingdom.

The ETSI version of this device is also authorized for use in

EFTA member states: Iceland, Liechtenstein, Norway, and Switzerland. EU Countries not intended for use None

A declaration of conformity is available on www.edimax.com

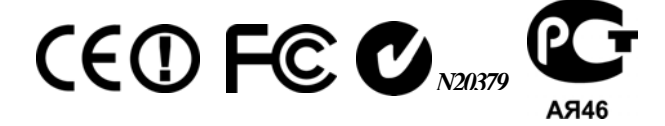